### VARIAL WORLD EDITION

### Releasehandbuch

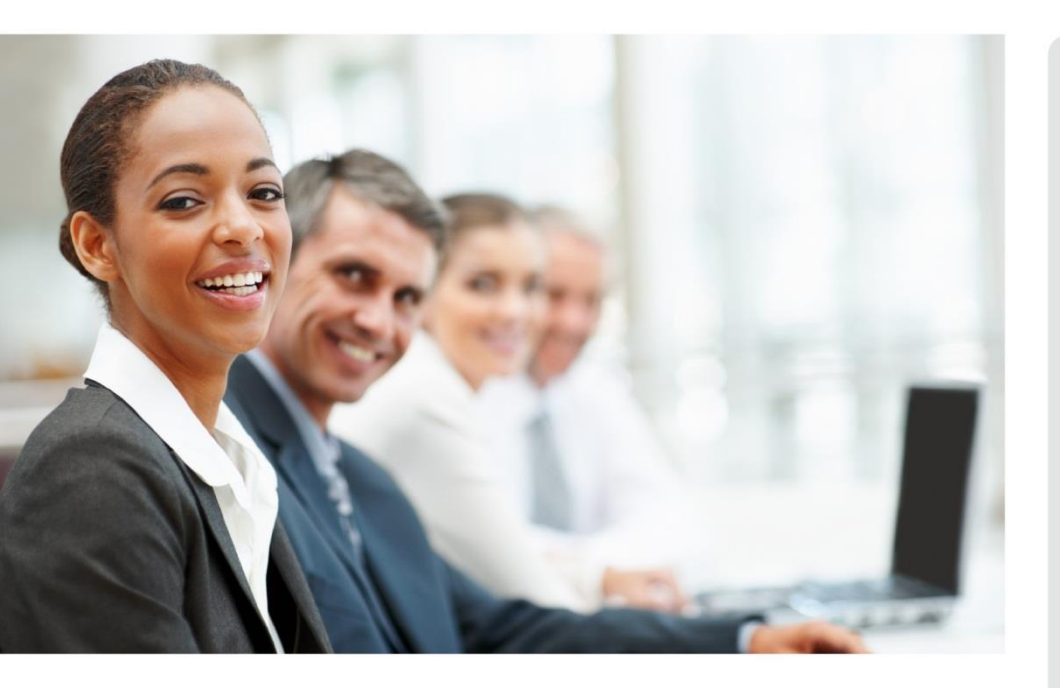

# WORLD EDITION

Installation & Administration

Finanzwesen

Anlagenbuchhaltung

Kostenrechnung

Personalwirtschaft Releasehandbuch 2.92.1

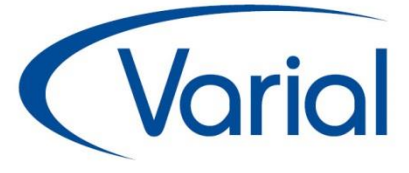

### Release 2.92.1

#### Standard:

"PUEG" – 01.07.2023: PV-Abschlagsberechnung SV-Meldeverfahren "DSAK" Auskunftsfunktion DSBD / DSAK eAU Programmerweiterungen u.v.m.

#### Zusatzmodule:

euBP Erweiterung Dokumentübergabe Self Service

### **IMPRESSUM**

IGF / VWE<sup>®</sup> Personalwirtschaft Releasehandbuch 2.92.1

| <sup>©</sup> 19. Juli 2023 | Infor (Deutschland) GmbH<br>Kriegerstraße 1c |
|----------------------------|----------------------------------------------|
|                            | 30161 Hannover                               |

Alle Rechte vorbehalten.

Vervielfältigungen bedürfen der schriftlichen Genehmigung des Eigentümers. Änderungen des Textes bleiben vorbehalten.

## INHALTSVERZEICHNIS

| 1. | Gen        | erelles zum Release 2.92.1                                | 5  |
|----|------------|-----------------------------------------------------------|----|
| 2. | Allge      | emeine Hinweise                                           | 6  |
|    | 2.1        | Administration                                            | 6  |
| 3. | Upd        | ate-Installation                                          | 7  |
|    | 3.1        | Allgemeine Hinweise                                       | 7  |
|    |            | 3.1.1 Update auf 2.92.1                                   | 7  |
|    | 3.2        | Automatische Update-Funktionen und Datenanpassungen       | 8  |
|    | 3.3        | Nach der Installation                                     | 9  |
|    |            | 3.3.1 Neuberechnung Mitarbeiter                           | 9  |
|    |            | 3.3.2 Mitarbeiter Self Service und Varial WIN             | 9  |
| 4. | Allge      | emeine Neuerungen                                         | 10 |
|    | 4.1        | Menübereich und Zugriffsrechte                            | 10 |
|    | 4.2        | Neue und geänderte Datenfelder                            | 10 |
|    | 4.3        | Neue / Geänderte Prüfroutinen                             | 11 |
|    | 4.4        | Prüflauf                                                  | 13 |
| 5. | Steu       | ern                                                       | 14 |
|    | 5.1        | Programmablaufplan Juli 2023                              | 14 |
|    | 5.2        | Pfändungsfreigrenzen Juli 2023                            | 14 |
|    | 5.3        | DLS Export Steuerdaten                                    | 15 |
| 6. | Sozio      | alversicherung                                            | 17 |
|    | 6.1        | Pflegereform "PUEG"                                       | 17 |
|    |            | 6.1.1 Fachinformation                                     | 17 |
|    |            | 6.1.2 Umsetzung im System                                 | 18 |
|    |            | 6.1.2.1 Globale Vorgaben Gesetzgeber – Sozialversicherung | 18 |
|    | <b>/</b> 0 | 6.1.2.2 PV-Abschlagsberechnung                            | 18 |
|    | 0.2        | DEUV-Meldeverfahren                                       | 22 |
|    |            | 6.2.1 Neues Meldevertairen DSAK                           | 22 |
|    |            | 6.2.1.2 Umsetzung "DSAK-Meldungen" im Abrechnungssystem   | 23 |
|    | 6.3        | Weitere Anpassungen SV-Verfahren                          | 31 |
|    |            | 6.3.1 eAU-Meldeverfahren                                  | 31 |
|    |            | 6.3.1.1 Begrenzung von Mitarbeiter-Fehlzeiten             | 31 |
|    |            | 6.3.1.2 Geänderte Voreinstellung                          | 32 |
|    |            | 6.3.1.4 Ontimierung Reporte                               | 33 |
|    |            | 6.3.2 EEL-Meldeverfahren                                  | 34 |
|    |            | 6.3.3 BEA-Meldeverfahren                                  | 34 |
|    |            | 6.3.4 A1-Antragsverfahren                                 | 35 |

| 7. | Prog                               | rammerw                              | eiterungen                                                | 37 |  |  |  |  |
|----|------------------------------------|--------------------------------------|-----------------------------------------------------------|----|--|--|--|--|
|    | 7.1                                | Dokume                               | ntübergabe an Self Service                                | 37 |  |  |  |  |
|    | 7.2 Bewegungsdaten – Lohnerfassung |                                      |                                                           |    |  |  |  |  |
|    | 7.3                                | .3 Mitarbeiter – Urlaubskonten       |                                                           |    |  |  |  |  |
|    | 7.4                                | Administ                             | Administration – Neuberechnung                            |    |  |  |  |  |
|    | 7.5                                | Personalstandstatistik               |                                                           |    |  |  |  |  |
|    | 7.6                                | Weitere I                            | Programmverbesserungen                                    | 45 |  |  |  |  |
|    |                                    | 7.6.1                                | Datenübermittlung Beitragsnachweise                       | 45 |  |  |  |  |
|    |                                    | 7.6.2                                | Kug-Listen                                                | 45 |  |  |  |  |
|    |                                    | 7.6.3                                | Verdiensterhebung Industrie / Handel                      | 45 |  |  |  |  |
|    |                                    | 7.6.4                                | Aufbau ELStAM-Meldungen                                   | 45 |  |  |  |  |
|    |                                    | 7.6.5                                | Berechnungsauskunft – Arbeitgeber-Ansicht                 | 46 |  |  |  |  |
|    |                                    | 7.6.6                                | Spezieller Zugriffschutz                                  | 46 |  |  |  |  |
|    |                                    | 7.6.7                                | Mitarbeiter – Angaben zur Arbeit – Zusatzversorgung (ZVK) | 47 |  |  |  |  |
|    |                                    | 7.6.8                                | Lohnnachweis Berufsgenossenschaft                         | 47 |  |  |  |  |
| 8. | Chee                               | cklisten zu                          | r Installation                                            | 48 |  |  |  |  |
|    | 8.1                                | 1 Checkliste vor Installation        |                                                           |    |  |  |  |  |
|    | 8.2                                | 3.2 Checkliste nach der Installation |                                                           |    |  |  |  |  |

# 1. Generelles zum Release 2.92.1

Wir freuen uns, dass wir Ihnen mit dem Release 2.92.1 neben den gesetzlichen Anpassungen, die zum 01. Juli 2023 in Kraft treten, neue Funktionen und Programmverbesserungen vorstellen dürfen. Die Software ist damit noch leistungsfähiger und attraktiver geworden.

In diesem Releasehandbuch finden Sie Informationen zu den gesetzlichen Neuerungen sowie neuen und verbesserten Funktionen, die Sie in Ihrem Unternehmen bisher nicht nutzen konnten. Zusätzlich möchten wir an dieser Stelle folgende Hinweise geben:

#### Elektronisch unterstützte Betriebsprüfung (euBP)

Mit Release 2.92.1 erfolgt die Freigabe des Moduls "euBP". Die Leistungsbeschreibung zum Modul finden Sie im docs-Verzeichnis der Varial Server-Installation in dem neuen Ordner "euBP". Trotz umfangreicher Tests kann nicht ausgeschlossen werden, dass bei der komplexen Ausgabe von euBP Dateien Unstimmigkeiten auftreten können. Ursache kann z.B. die nicht ordnungsgemäße Verwaltung historischer Daten bei/nach Krk-Fusionen sein. Sollte es bei einer Prüfung zu einem Problem bei der Dateiausgabe kommen, wenden Sie sich zwecks Unterstützung an uns als Hersteller.

Elektronische Einrichtung Arbeitgeber-Beitragskonto Krankenkasse (DSAK) Die Umsetzung des Verfahrens befindet sich noch in der Implementierungsphase. Die Freigabe wird mit einem frühen Patch zu 2.92.1 erfolgen. Weitere Informationen entnehmen Sie bitte dem Kapitel 6.2.1 in diesem Handbuch.

#### PUEG – PV-Abschlagsberechnung – besondere Sachverhalte

Die Berechnung von PV-Abschlägen ab Juli 2023 wurde, soweit dies nach dem bisherigen Kenntnisstand und der zur Verfügung stehenden Zeit möglich war, implementiert. Weitere Anpassungen werden sukzessiv und nach Bekanntgabe weiterer offizieller Vorgaben über Patche freigegeben. Alle Informationen zur Umsetzung können Sie dem Kapitel 6.1 entnehmen.

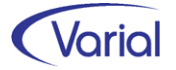

# 2. Allgemeine Hinweise

## 2.1 Administration

#### Allgemeine Hinweise zu Menü und Datenschutz

Neue Programme müssen durch die Systemverwaltung in den Benutzerrollen einmalig für alle Benutzer freigegeben werden. In der Anwendung werden für neue Funktionen neue Rechte im Datenschutz realisiert, die ggf. den bestehenden Rollen zuzuweisen sind.

Bei Update-Installationen müssen in jedem Fall direkt nach der Installation die neuen Rechte in den Rollen aktiviert werden, da ansonsten die Nutzung aufgrund nicht vergebener Rechte verweigert wird.

Durch die neuen Rechte in den Rollen erhalten alle im System vorhandenen Benutzer, denen diese Rolle zugeordnet ist, automatisch mehr Funktionalität.

#### Bestehende Rollen erweitern

Die Berechtigung als "Systemverwalter" ist die Voraussetzung dafür, dass neue Funktionen bzw. Rechte den bestehenden "Rollen" den entsprechenden Anwendern zugeordnet werden können.

#### Zuordnen der erweiterten Rechte

Dazu ist die entsprechende Rolle mit einem Doppelklick zu öffnen. In der Liste der Rechte muss die rechte Maustaste gedrückt werden. Daraufhin wird ein Kontextmenü geöffnet. Über die Auswahl "Rechte hinzufügen" werden alle nicht zugeordneten Rechte angezeigt. Jetzt sind die Rechte auszuwählen, die der Rolle hinzugefügt werden sollen.

#### Zuordnen der neuen Rollen

Dazu ist nur die entsprechende Rolle dem Benutzer in der Liste der Rechte je Firma oder für alle Firmen zuzuweisen.

#### Ausblenden von Menüpunkten

Das Menü beinhaltet ggf. Positionen, die im Unternehmen nicht genutzt werden. Mit der Berechtigung des "Systemverwalters" können diese Dialoge ausgeblendet werden.

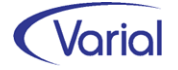

# 3. Update-Installation

## 3.1 Allgemeine Hinweise

### 3.1.1 Update auf 2.92.1

Für Update Installationen wird vorausgesetzt, dass mindestens der Releasestand 2.91.0 auf dem Rechner installiert ist.

Das Installationsprogramm erkennt, ob es sich um eine Neu- oder um eine Update-Installation handelt.

Die Installation darf erst erfolgen, nachdem alle Benutzer das Programm verlassen haben, die Anwendung geschlossen und der Server heruntergefahren wurde.

#### Hinweis: Anpassung der Datenbank an die neuen Releaseinhalte

Während der Serverinstallation erfolgt auch die Anpassung der Datenbank. Danach muss bei allen Clients das "Client-Update" installiert und gestartet werden.

*Hinweis:* Später, beim Start der Software, führen die Client- und die Serversoftware eine Versionsprüfung durch, d.h. es wird geprüft, ob die Stände der Client- / Serversoftware und der Datenbank übereinstimmen. Sollte der letzte Schritt vergessen worden sein, meldet das Programm beim Start, dass die Softwarestände nicht kompatibel sind.

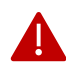

#### Wichtiger Hinweis!

Es ist zu beachten, dass auch bei einer Update-Installation die Datenbank verändert wird. Dieser Vorgang kann je nach System und Größe der Datenbank zwischen fünf Minuten bis zu einigen Stunden dauern.

Wir empfehlen aus Sicherheitsgründen vor dem Aufspielen des Updates unbedingt eine **Datensicherung** vorzunehmen.

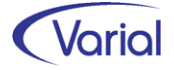

## 3.2 Automatische Update-Funktionen und Datenanpassungen

Beim Release-Update werden folgende Daten automatisch aktualisiert bzw. angepasst. Kontrollieren Sie die durchgeführten Anpassungen nach erfolgreicher Installation von Release 2.92.

#### (1) SV-Parameter ab 01.07.2023

Die ab 01.07.2023 gültigen Parameter in der Sozialversicherung werden mit dem gültig-ab-Datum 01.07.2023 unterhalb der Globalen- Vorgaben – Gesetzgeber – Sozialversicherung automatisch angelegt.

#### (2) Update Systemwertarten: Kurzbezeichnung "Tage" in Anzahl/Menge

Bei folgenden Systemwertarten wird die Angabe der Kurzbezeichnung in Anzahl/Menge auf "Tage" eingestellt:

129510, 130540, 135200, 135250, 321514, 321612, 321614, 321740, 327514, 327612, 327614, 327740, 333514, 333540, 333614, 339514, 339614, 339740, 360100, 360150, 360200, 360300, 365512, 365514, 365612, 365614, 365616, 773512, 773514, 773612, 773614, 773616

| System-Wertarten 🛚                                                                                                    |
|----------------------------------------------------------------------------------------------------|
| G < C < S X 8 9 - C < S X 8 9 - C < S X 8 9 |
| Wertart 130540 Beitragspfl. lfd. Fiktiventgelt 100% AG                                                                                                    |
| gültig ab 01.01.2023                                                                                                    |
| Grundlagen Folgewertarten Bewertungen Notizen                                                                                                    |
| Anzahl / Menge * Lohnsatz = Resultat                                                                                                    |
| Kurzbezeichnung Tage                                                                                                    |

#### (3) Steuerungstabelle Fehlzeiten

Die Bezeichnungen der beiden Fehlzeiten 1.9.5 EZK und 1.9.1 EZQ wurde mit dem Zusatz "ab 01.07.2023 nicht verwenden". versehen.

Gleichzeitig ist das Speichern dieser Fehlzeiten beim Mitarbeiter in Zeiträumen ab dem 01.07.2023 nicht mehr möglich und wird mit folgender Meldung abgewiesen:

| •        | Warnung ×                                                                                         |
|----------|---------------------------------------------------------------------------------------------------|
| <u>^</u> | Die Verwendung und Bewertung der Fehlzeiten EZK und EZQ ist ab dem 01.07.2023 nicht mehr zulässig |
|          | Details Schließen                                                                                 |

Hintergrund der Änderung ist, dass für die Berechnung von Verdienstausfallentschädigungen nach dem IfSG nachträglich eine GKV-Modulzertifizierung eingeführt wurde, von der wir zum jetzigen Zeitpunkt absehen möchten.

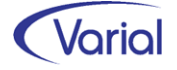

Bei den beiden Pflegezeit-Fehlzeiten 10.11 PZF und 10.12 FSB wurde der fälschlicherweise eingetragene Grenzwert in Tagen (42) entfernt.

## 3.3 Nach der Installation

### 3.3.1 Neuberechnung Mitarbeiter

Durch das Einspielen eines Releases wird <u>keine</u> automatische Neuberechnung der Mitarbeiter durchgeführt. Nach der Installation von Release 2.92.1 sollte in jedem Fall eine manuelle Neuberechnung für alle Mitarbeiter durchgeführt werden.

Die Neuberechnung wird über den Menüpunkt "Administration - Neuberechnung" und Datum, z.B. 01.07.2023, gestartet.

### 3.3.2 Mitarbeiter Self Service und Varial WIN

Bei Einsatz des Mitarbeiter Self Services kopieren Sie bitte die aktuelle Datei "igf-selfservice.war" aus dem Installationsverzeichnis < VWE-Server-Installation >/webapps manuell in das webapp-Verzeichnis des Tomcat Webservers.

Bei Einsatz von Varial WIN Personalwesen kopieren Sie bitte die aktuelle Datei "igfwinse.war" aus dem Installationsverzeichnis < VWE-Server-Installation >/webapps manuell in das webapp-Verzeichnis des Tomcat Webservers.

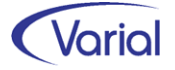

# 4. Allgemeine Neuerungen

## 4.1 Menübereich und Zugriffsrechte

Mit Release 2.92.1 ist ein Menüpunkt hinzugekommen:

#### Neuer Menüpunkt

| Bereich       | Bezeichnung          | Code   |
|---------------|----------------------|--------|
| SV-Meldewesen | Auskunft DSBD / DSAK | PY1844 |

Da das Menü bei einem Releaselevelupdate nicht neu aufgebaut wird, muss der neue Menüpunkt manuell im Menü der PW-Applikation ergänzt werden, beispielsweise unterhalb des Menüordners "SV-Meldewesen" nach dem Menüpunkt "Auskunft Krankenkassenmeldungen":

|   | <u></u> | Meldewesen                                | PY1791 - Meldewesen                                |                     |
|---|---------|-------------------------------------------|----------------------------------------------------|---------------------|
|   |         | Zahlstellen-Meldewesen                    | PY1751 - Zahlstellen-Meldewesen                    |                     |
|   | <u></u> | SV-Meldewesen                             | PY1300 - SV-Meldewesen                             |                     |
|   |         | Aufbau DEÜV-Meldungen                     | PY1301 - Aufbau DEÜV-Meldungen                     | VDEUVMessageAcco    |
|   |         | Datenübermittlung DEÜV-Meldungen          | PY1302 - Datenübermittlung DEÜV-Meldungen          | VDEUVFileTransfer.d |
|   |         | Meldebescheinigung zur Sozialversicherung | PY1303 - Meldebescheinigung zur Sozialversicherung | VDEUVAnnouncemen    |
| ſ |         | Auskunft DEÜV-Meldungen                   | PY1307 - Auskunft DEÜV-Meldungen                   | VDEUVAccount.dll    |
|   |         | Übernahme Krankenkassenmeldungen          | PY1759 - Übernahme Krankenkassenmeldungen          | VDeuvDskkTransfer.  |
|   |         | Auskunft Krankenkassenmeldungen           | PY1766 - Auskunft Krankenkassenmeldungen           | VDeuvDskk.dll       |
|   | → □     | Auskunft DSBD / DSAK                      | PY 1844 - Auskunft DSBD / DSAK 🗸 🗸 🗸               | VERMessage.dll      |
|   |         |                                           |                                                    |                     |

Für die DSBD / DSAK Auskunftsfunktion benötigt ein Benutzer das vorhandene Recht des Lesens der Firma (py6018).

Neue Rechte sind mit diesem Levelupdate nicht hinzugekommen.

## 4.2 Neue und geänderte Datenfelder

Für den Bereich der Stammdaten ergeben sich folgende Änderungen:

Firmen / Betriebsstätten – Grundlagen
 Register "Steuerung", neues Feld "Begrenzung Mitarbeiter-Fehlzeit"
 Das Feld findet im eAU-Meldeverfahren Anwendung.

Register "Kontakte", bei den Kontakttypen ist die Auswahl "DSAK" ergänzt worden.

 Firmen /Betriebsstätten – Institutionen – Agentur für Arbeit Register "Agentur für Arbeit": neues Feld "Arbeitsausfall-Nr." Diese Angabe wird bei der Erstellung der Kug-Reporte berücksichtigt.

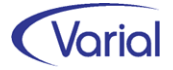

- Firmen DEÜV-Stammdaten Absender
   Register "Absenderdaten": neues Feld "Dienstleister"
   Die Angabe wird erstmals im DSAK-Meldeverfahren interpretiert.
- Zuordnungen Firmen Krankenkassen
   Register "Zahlungen": neues Feld " SEPA-Lastschriftmandat erteilen"
   Die Angabe wird im DSAK-Meldeverfahren interpretiert.

Weitere Informationen zu den neuen Feldern finden Sie unter den jeweiligen fachlichen Kapiteln in diesem Handbuch.

## 4.3 Neue / Geänderte Prüfroutinen

Mit diesem Release haben sich für den Bereich der Prüfungen folgende Änderungen ergeben:

#### Neue/geänderte Prüfungen

- BEA Meldeverfahren

Die beim Speichern von BEA-Datensätzen implementierten Meldungen aus dem BEA-Kernprüfprogramm der Bundesagentur für Arbeit wurden sukzessive ergänzt.

Wir weisen nochmals ausdrücklich darauf hin, dass es sich bei diesen Prüfungen um Vorgaben der Bundesagentur für Arbeit handelt, die wir nicht umgehen können.

- neue Prüfung auf zu übermittelnde SV-Meldungen

Bei der Client-Anmeldung von Benutzern, die Rechte für die Datenübermittlung von SV-Meldungen besitzen, werden jetzt Hinweise auf zu übermittelnde SV-Meldungen angezeigt.

Bei einer Anmeldung im Systemverwaltermodus gilt dies nicht.

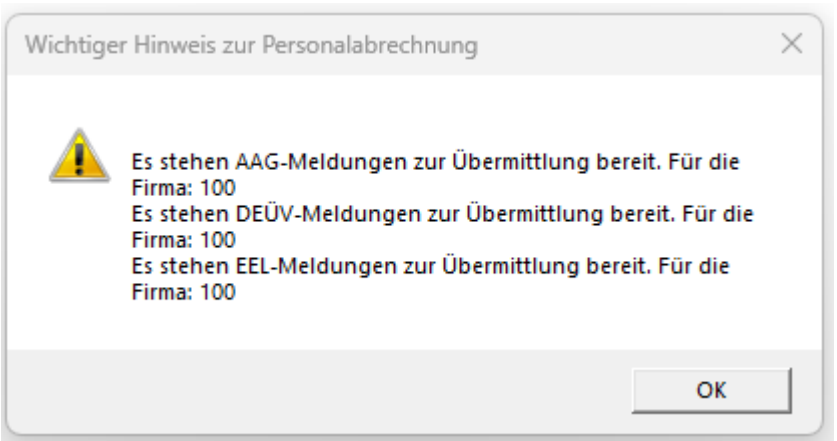

Beispiel: Hinweis zu aufgebauten AAG-, EEL- und DEÜV-Meldungen für Firma 100

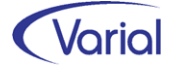

Die neuen Anwenderhinweise werden aktuell für die Verfahren: DEÜV, UV, AAG und EEL ausgegeben. Relevant sind aufgebaute Meldungen, deren Erzeugungsdatum zwischen dem Tagesdatum abzüglich 60 Tage und dem Tagesdatum abzüglich 5 Tage liegt.

Zusätzlich werden die Hinweise auch beim Prüflauf ausgegeben. Anders als im Anmeldedialog werden die Hinweise hier firmenspezifisch, also nur für die ausgewählte Firma, angezeigt.

| Mitarbe          | Mitarbeiter-Prüflauf              |    |                                                            |               |            |              |       |  |  |
|------------------|-----------------------------------|----|------------------------------------------------------------|---------------|------------|--------------|-------|--|--|
| Mittarbe         | inter-Frankau                     |    | Firma                                                      | Währung       | Datum      | Benutzer     | Seite |  |  |
|                  |                                   |    | Infor (Deutschland) GmbH                                   | Euro          | 25.05.2023 | itsg         | 1/1   |  |  |
| PersNr.<br>Datum | Name, Vorname<br>Fehler / Hinweis | Be | schreibung                                                 |               |            |              |       |  |  |
| 25.05.2023       | Datenübermittlung Meldungen       | Ac | Achtung! Es stehen DEÜV-Meldungen zur Übermittlung bereit. |               |            |              |       |  |  |
| 25.05.2022       |                                   |    | htunal Für der Veriebe wurden                              | niaht alla UV | Laboration | iik emittelt |       |  |  |

Zusätzlich wird im Prüflauf jetzt ein Hinweis ausgegeben, wenn für das Vorjahr noch nicht alle UV-Lohnnachweise übermittelt wurden. Dieser Hinweis wird ab Beginn des auf das UV-Beitragsjahr folgenden Kalenderjahres ausgegeben.

#### - Mitarbeiter - Sozialversicherung

Aufgrund eines neuen Kriteriums im Pflichtenheft der ITSG wird bei versicherungspflichtigen Geschäftsführern (→ das Feld "Geschäftsführer/in" auf dem Register Meldedaten ist aktiviert und kein Statuskennzeichen "2" gesetzt) jetzt geprüft, dass diese nicht als U1-pflichtig gekennzeichnet sind. Andernfalls wird eine Meldung ausgegeben:

| Mitarbeiter - Sozialversicherung                          |                           |                                                                                         | 🗢 🗕 🗗 🔀            |
|-----------------------------------------------------------|---------------------------|-----------------------------------------------------------------------------------------|--------------------|
| G ~ 🗋 • 🖬 🛛 🔊 • 🛛                                         | 🕻 🔦 > 渊 🛛 Infor (De       | utschland) GmbH 🗸 😵 🌚 🕸 🛷 🔯 🧟                                                           |                    |
| PersNr.                                                   | 116 Grau, Alexan          | ider Journalisiert bis: 30.04.2023                                                      |                    |
| gültig ab                                                 | 01.05.2023                |                                                                                         |                    |
| Meldedaten Geburtsdaten DEÜV-Na                           | me /-Anschrift KV RV AV P | V KV PV privat/freiwillig KV der Rentner                                                |                    |
| Allgemein Angaben Behindertenabre                         | chnung                    |                                                                                         |                    |
| SV-Status                                                 |                           | -                                                                                       |                    |
| Rentenart                                                 | 0-kein Rentenantrag, kein | Renteri Verzicht auf Versicherungsfreiheit § 5 Abs. 4 S. 2 SGBVI                        |                    |
| besonderes SV-Merkmal                                     |                           | ✓ Krankenversicherten-Nr.                                                               |                    |
|                                                           |                           | gesetzliche KV bei                                                                      |                    |
| BGS KV RV AV PV                                           | 9111                      |                                                                                         |                    |
| Beitragsgruppe KV                                         | Firmenzahler freiw. KV    | 🖳 Warnung                                                                               | ×                  |
| Beitragsgruppe RV                                         | voller Beitrag            |                                                                                         |                    |
| Beitragsgruppe AV                                         | voller Beitrag            | Für versicherungspflichtige Geschäftsführer darf als Umlagepflicht nur 'keine' oder 'U2 | zugeordnet werden. |
| Beitragsgruppe PV                                         | voller Beitrag            |                                                                                         |                    |
| Umlagepflicht                                             | U1 und U2                 |                                                                                         |                    |
| InsG-Umlagepflicht                                        | <b>v</b>                  | Details Schließen                                                                       |                    |
| Verzicht auf RV-Freiheit /<br>Verzicht auf RV-Reduzierung | Eingangsdatum             | Elterneigenschaft PV 🔽 Eingangsdatum 15.10.2020                                         |                    |
| Antrag auf RV-Freiheit                                    | Eingangsdatum             |                                                                                         |                    |

Beim Speichern von Stammdaten mit der PGS 103 (Altersteilzeit) wird jetzt geprüft, dass das Modul in der Kundenlizenz enthalten ist.

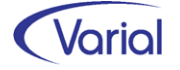

#### - Mitarbeiter – Fehlzeiten

Da Sonderzeichen in der Spalte "Name des Kindes", wie z.B. ein Semikolon, zu Laufzeitfehlern im bidirektionalen Kalendarium führen, wird jetzt beim Speichern einer kindsbezogenen Fehlzeit geprüft, dass in dieser Spalte als Trennzeichen nur ein Minuszeichen, Punkt oder Komma verwendet wird. Bei nicht erlaubten Sonderzeichen wird eine Meldung ausgegeben, und das Speichern ist nicht möglich. Eventuell muss der Name des Kindes im Dialog Familienangehörige korrigiert werden.

| Mitarl                                                                                                    | beiter - Fehlzeite | n            |            |          |                |                           |                |                  | <b>†</b> | - C           |
|----------------------------------------------------------------------------------------------------|--------------------|--------------|------------|----------|----------------|---------------------------|----------------|------------------|----------|---------------|
| G                                                                                                    | a 🗋 - 🗐 (          | 8 9 - K      | < > >      | Infor    | (Deutschland)  | GmbH 🗸 🛞 🔘 🤇              | à 🥥 🗖          | ]                |          |               |
| Algemeines                                                                                                    |                    |              |            |          |                |                           |                |                  |          |               |
| PersNr. Name nach Journalisierung 🔽                                                                                                    |                    |              |            |          |                |                           |                |                  |          |               |
|                                                                                                    | Fehlzeit           |              |            |          | mit            | gelöschten Fehlzeiten 「   |                | gültig ab        |          |               |
|                                                                                                    | Stichtag Austritt  |              |            | Status   | aktive Mitarbe | eiter ~                   |                | gültig bis       |          |               |
| Fe                                                                                                    | elder leeren       | Filter erw   | eitern     |          |                | eAU Fehlzeiten 「          |                |                  |          |               |
| Einzel                                                                                                    | lerfassung Schne   | ellerfassung |            |          |                |                           |                |                  |          |               |
|                                                                                                    | Name,<br>Vorname   | gültig ab    | gültig bis | Fehlzeit | Fehlstunden    | Kurzbezeichnung           | Andruck<br>Vdn | DEÜV<br>Fehlzeit | Name d   | les Kindes    |
| •                                                                                                    | Sauer, Max         | 25.05.2023   | 26.05.2023 | КМ       |                | Kind krank m. Krankengeld |                | 1.1              | Sauer, T | Fim;, 1.6.201 |
| Warnung       X         Image: Construction of the second second seco |                    |              |            |          |                |                           |                |                  |          |               |

## 4.4 Prüflauf

Der Mitarbeiterprüflauf muss nach der Installation des neuen Releases ausgeführt werden. Dadurch werden Fehler oder nicht plausible Daten, die u.U. dazu führen, dass für einen Beschäftigten keine Meldungen abgesetzt werden können, protokolliert und können zeitnah korrigiert werden.

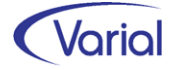

# 5. Steuern

## 5.1 Programmablaufplan Juli 2023

Der Programmablaufplan berücksichtigt die Anhebung des Beitragssatzes zur sozialen Pflegeversicherung zum 1. Juli 2023 um 0,35 Prozentpunkte auf 3,40 % sowie des Kinderlosenzuschlags um 0,25 Prozentpunkte auf 0,6 % durch das Pflegeunterstützungs- und -entlastungsgesetz (kurz: PUEG).

Beim Lohnzahlungszeitraum Jahr berücksichtigt der Programmablaufplan eine Anhebung des Beitragssatzes zur sozialen Pflegeversicherung um 0,175 Prozentpunkte auf 3,225 % sowie des Kinderlosenzuschlags um 0,125 Prozentpunkte auf 0,475 %.

So kann auch bei unterschiedlichen Beitragssätzen im ersten und zweiten Halbjahr 2023 ein Lohnsteuer-Jahresausgleich durch den Arbeitgeber (§ 42b EStG) mit zutreffenden bzw. annähernd zutreffenden Ergebnissen durchgeführt werden.

Beim Lohnsteuerabzug in der zweiten Jahreshälfte 2023 bleibt der Abschlag in der sozialen Pflegeversicherung ab dem zweiten bis zum fünften Kind noch unberücksichtigt. Dies vermeidet Unsicherheiten bei der Berechnung bzw. Ermittlung der Lohnsteuer, wenn den Arbeitgebern kurzfristig noch keine Informationen zu den in der sozialen Pflegeversicherung zu berücksichtigenden Kindern vorliegen.

## 5.2 Pfändungsfreigrenzen Juli 2023

Ab dem 1. Juli 2023 steigt der unpfändbare Grundbetrag von bisher 1.330,16 Euro auf 1.402,28 Euro. Sind gesetzliche Unterhaltspflichten zu erfüllen, erhöht sich dieser Betrag um 527,76 Euro (bisher: 500,62 Euro) pro Monat für die erste Person. Für jede weitere – bis zur fünften – Person erhöht sich der Betrag um 294,02 Euro (bisher: 278,90 Euro). Die neuen Grenzen werden im Rahmen der Pfändungsberechnung berücksichtigt.

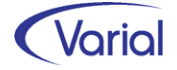

## 5.3 DLS Export Steuerdaten

Für die Ausgabe der Steuerdaten wurden – nach einer neuerlichen Abstimmung mit dem dLS-Fachausschuss - folgende Anpassungen vorgenommen:

#### Ausgabe der Z-Felder für SFN-Anwenderwertarten

Bis dato wurden die Angaben Z\_Einheit, Z\_Menge und Z\_Prozent in den Lohnabrechnungsdaten bei SFN-Anwenderwertarten nicht befüllt. Dies entspricht gemäß FAQ zur dLS den gültigen Konventionen. Dort heißt es: "Sollte ein Berechnungsschema im Rahmen der Z-Felder nicht plausibel abgebildet werden können, sind sämtliche Z-Felder mit einem "Blank" auszuweisen."

Die Angaben wurden bisher nicht gefüllt, weil dies nur im originären Abrechnungsmonat möglich ist, aber Differenzen aus den Wertartenangaben "Anzahl/Menge" und "Lohnsatz" bei Rückrechnungen nicht dargestellt werden können. In Rückrechnungsmonaten kann nur ein Differenzbetrag geliefert werden.

Die diesbezügliche Anfrage beim dLS-Fachausschuss hat ergeben, dass es den gültigen Konventionen entspricht, die Z-Felder in den ursprünglichen Buchungen mit den entsprechenden Werten zu liefern und im Falle von Korrekturbuchungen nur die Differenzwerte im Feld Betrag zu liefern und die Z-Felder dieser Buchungen mit NULL zu versehen.

Der vorstehenden Aussage folgend, wurde die Ausgabe der Z-Felder geändert.

Anhand des nachfolgenden Beispiels ist ersichtlich, wie die Z-Angaben jetzt befüllt werden:

| <u></u>  | 222 | SFN-Zuschlag stpfl. Anteil    | 96,0000  |          | 144,00 |          |
|----------|-----|-------------------------------|----------|----------|--------|----------|
| <u></u>  | 223 | SFN-Zuschlag sv-freier Anteil | 144,0000 | 24,00000 | 96,00  |          |
| <b>i</b> | 224 | SFN-Zuschlag sv-pfl. Anteil   | 96,0000  |          | 144,00 |          |
|          | 255 | Feiertagszuschlag 125%        | 8,0000   | 24,00000 | 240,00 | 125,0000 |

Beispiel einer Berechnungsauskunft mit SFN-Wertart

Ableitung für Z-Felder im Ursprungsmonat:

Z\_Einheit = Bezeichnung der "Einheiten" aus Feld "Anzahl/Menge"

Z\_Menge = 8 (Abrechnungsergebnis aus Anzahl/Menge)

- Z\_Basis = 24,00 (Lohnsatz aus Zuordnung, z.B. Lohnfaktor Stundenlohn)
- Z\_Prozent = %-Satz aus Feld "Prozentsatz Basiswert"
- Betrag = Resultat aus Anwenderwertart

Bei Rückrechnungen werden die Z-Felder mit Null geliefert und es wird nur ein (Differenz-)Betrag aus Resultat ausgegeben.

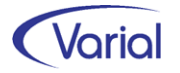

#### Ausgabe von Blank-Feldern

Für die Ausgabe wurde geändert, dass der Feldtyp der Datensatzbeschreibung jetzt auch bei BLANK-Feldern (Feldern ohne Inhalt) beibehalten und in der xml-Datei ausgewiesen wird. Dabei werden gültige Felder, zu denen keine Daten geliefert werden können, und Felder, die in einzelnen Jahren ungültig sind (= nicht mehr in der dLS-Schnittstelle) gleich behandelt.

Leere Datumsfelder werden jetzt mit "00.00.0000" belegt.

#### Hinweis

Bei einzelnen Prüfungen kam es auch dazu, dass Prüfer/innen die korrekte Ausgabe von beispielsweise neuen Feldern in der Schnittstelle monierten. Der dLS-Fachausschuss hat auf Anfrage hierzu folgende Rückmeldung gegeben: Sofern die Daten zu Feldern gemäß dem Gültigkeitszeitraum geliefert wurden, entsprechen diese den dLS-Konventionen. An uns gemeldete Prüfungshinweise sind somit nur Hinweise im Rahmen der Weiterverarbeitung der Daten auf dem Prüferrechner; sie beziehen sich nicht auf die übergebenen Daten.

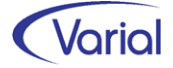

# 6. Sozialversicherung

## 6.1 Pflegereform "PUEG"

### 6.1.1 Fachinformation

Das Pflegeunterstützungs- und -entlastungsgesetz, kurz: PUEG, sieht zum 01.07.2023 die Erhöhung des Beitragssatzes in der Pflegeversicherung um 0,35% auf 3,40% vor. Zeitgleich wird der Kinderlosenzuschlag von 0,35% auf 0,6% angehoben.

Zusätzlich muss bei der Beitragshöhe künftig die Zahl der Kinder berücksichtigt werden. Hintergrund: Der Beschluss des Bundesverfassungsgerichts vom 7. April 2022, der dem Gesetzgeber aufgetragen hat, den Erziehungsaufwand von Eltern und auch die Zahl der Kinder stärker zu berücksichtigen.

Im Ergebnis reduziert sich bei Mitgliedern mit mehreren Kindern unter 25 Jahren der PV-Beitragssatz ab dem zweiten bis zum fünften Kind um einen Abschlag in Höhe von 0,25% je Kind. Damit wird der wirtschaftliche Aufwand der Kindererziehung berücksichtigt, der in dieser Zeit typischerweise anfällt. Nach der jeweiligen Erziehungsphase entfällt der Abschlag wieder. Sind nicht mehr mindestens zwei Kinder jünger als 25 Jahre, gilt der reguläre Beitragssatz in Höhe von 3,4%.

| Mitglieder ohne Kinder            | = 4,00 % (Arbeitnehmer-Anteil: | 2,30 %) |
|-----------------------------------|--------------------------------|---------|
| Mitglieder mit 1 Kind             | = 3,40 % (Arbeitnehmer-Anteil: | 1,70 %) |
| Mitglieder mit 2 Kindern          | = 3,15 % (Arbeitnehmer-Anteil: | 1,45 %) |
| Mitglieder mit 3 Kindern          | = 2,90 % (Arbeitnehmer-Anteil: | 1,20 %) |
| Mitglieder mit 4 Kindern          | = 2,65 % (Arbeitnehmer-Anteil: | 0,95 %) |
| Mitglieder mit 5 und mehr Kindern | = 2,40 % (Arbeitnehmer-Anteil: | 0,70 %) |

Es gelten somit ab 01. Juli folgende PV-Beitragssätze:

Der Arbeitgeberanteil beträgt unabhängig von der Anzahl der zu berücksichtigenden Kinder 1,7 %, ausgenommen bleibt weiterhin das Bundesland Sachsen, wo der AG-Anteil unverändert 1,2 % beträgt.

Für die Berücksichtigung der Abschläge muss die Anzahl der Kinder unter 25 Jahren gegenüber dem Arbeitgeber nachgewiesen sein, es sei denn, diesem sind die Angaben bereits bekannt. Bei Selbstzahlern ist der Nachweis gegenüber der Pflegekasse zu führen. Der Spitzenverband Bund der Pflegekassen gibt Empfehlungen dazu ab, welche Nachweise geeignet sind.

Um sowohl die Mitglieder als auch die beitragsabführenden Stellen und die Pflegekassen von Verwaltungsaufwand zu entlasten, sieht das Gesetz vor, dass bis zum 31. März 2025 ein digitales Verfahren zur Erhebung und zum Nachweis der Anzahl der berücksichtigungsfähigen Kinder entwickelt wird. Damit sollen den beitragsabführenden Stellen sowie den Pflegekassen die Daten zu den berücksichtigungsfähigen Kindern bis spätestens zu diesem Zeitpunkt in digitaler Form zur Verfügung gestellt werden.

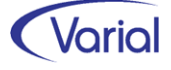

Vom 01.Juli 2023 bis zum 30. Juni 2025 (Übergangszeitraum) ist ein vereinfachtes Nachweisverfahren vorgesehen. In diesem Zeitraum ist es ausreichend, wenn Mitglieder ihre unter 25-jährigen Kinder der beitragsabführenden Stelle oder der Pflegekasse mitteilen, sofern sie von dieser dazu aufgefordert werden. Auf die Vorlage und Prüfung konkreter Nachweise kann in diesem Fall verzichtet werden. Spätestens nach dem Übergangszeitraum müssen die beitragsabführenden Stellen und die Pflegekassen die angegebenen Kinder überprüfen.

### 6.1.2 Umsetzung im System

#### 6.1.2.1 Globale Vorgaben Gesetzgeber – Sozialversicherung

Durch das Update werden die SV-Parameter mit dem gültig-ab-Datum 01.07.2023 automatisch aktualisiert.

| Sozialversic | herung                                      |                 |                  |                  |
|--------------|---------------------------------------------|-----------------|------------------|------------------|
| G @ [        |                                             | 9               |                  |                  |
|              |                                             |                 |                  |                  |
| gültig ab    | 01.07.2023                                  |                 |                  |                  |
| Bundesweit   | Rechtskreis West Rechtskreis Ost            |                 |                  |                  |
|              | Beitranssätze                               |                 |                  |                  |
|              |                                             | Beitrags-%-Satz | AN-Anteil %-Satz | AG-Anteil %-Satz |
|              | Allgemeiner KV-Beitragssatz                 | 14,60           | 7,30             | 7,30             |
|              | Ermäßigter KV-Beitragssatz                  | 14,00           | 7,00             | 7,00             |
|              | KV-Beitragszuschlag (bis 31.12.2014)        |                 |                  |                  |
|              | Durchschn. KV-Zusatzbeitrag                 | 1,60            | 0,80             | 0,80             |
|              | Rentenversicherung gesamt                   | 18,60           | 9,30             | 9,30             |
|              | Knappschaftliche Rentenversicherung gesamt  | 24,70           | 9,30             | 15,40            |
|              | Rentenversicherung Beitragszuschlag         |                 |                  |                  |
|              | Arbeitslosenversicherung gesamt             | 2,60            | 1,30             | 1,30             |
|              | Arbeitslosenversicherung (Beitragszuschlag) |                 |                  |                  |
|              | Pflegeversicherung gesamt                   | 3,40            | 1,700            | 1,700            |
|              | Pflegeversicherung Beitragszuschlag         | 0,60            | 0,60             |                  |
|              | Krankenversicherung pauschal GfB            | 13,00           |                  | 13,00            |
|              | Rentenversicherung pauschal GfB             | 15,00           |                  | 15,00            |
|              | InsG-Umlage Beitragssatz                    | 0,0600          |                  | 0,0600           |

#### 6.1.2.2 PV-Abschlagsberechnung

Die Berechnung von PV-Abschlägen in Abrechnungszeiträumen ab Juli 2023 wurde gemäß der zum Zeitpunkt des Codeschlusses vorliegenden Gesetzesinformation implementiert. Wir weisen ausdrücklich darauf hin, dass sich weiterer Anpassungsbedarf ergeben kann, insbesondere vor dem Hintergrund, dass der GKV-Spitzenverband noch keinerlei Hinweise zur Differenzierung der Beitragssätze in der Pflegeversicherung nach Anzahl der Kinder bekanntgegeben hat.

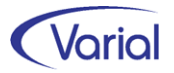

Die Berechnung von kindsbezogenen PV-Abschlägen wird im Übergangszeitraum (bis Juni 2025) über die in den Familienangehörigen mit Name <u>und</u> Geburtsdatum erfassten Kindern gesteuert.

| Mitarb     | eiter - Famil | lienangehörige   |                     |                        |            |             |                     |            |            |
|------------|---------------|------------------|---------------------|------------------------|------------|-------------|---------------------|------------|------------|
| <b>G</b> 4 | 0     -       | 80 Ø · K < >     | M Infor (Deuts      | chland) GmbH           | - 8 C      | ) 🛛 🖓       |                     |            |            |
| 🖓 Al       | Igemeines     |                  |                     |                        |            |             |                     |            |            |
|            | Pers          | Nr. N            | ame Sauer           |                        | Ν          | lame Angehö | riger               |            |            |
|            | gültig        | ab gültig        | g bis               |                        |            |             |                     |            |            |
| 9          | Stichtag Aust | ritt Sta         | atus aktive Mitarb  | eiter                  | ~          |             |                     |            |            |
| Fel        | der leeren    | Filter erweitern |                     |                        |            |             |                     |            |            |
|            | PersNr.       | Name, Vorname    | Name<br>Angehöriger | Vorname<br>Angehöriger | gültig ab  | gültig bis  | Verwandtschaftsgrad | Geschlecht | GebDatum   |
| •          | 150           | Sauer, Max       | Sauer               | Maja                   | 01.09.2014 |             | Ehegatte            | weiblich   |            |
|            | 150           | Sauer, Max       | Sauer               | Kira                   | 01.01.2016 |             | Kind                | weiblich   | 18.09.1999 |
|            | 150           | Sauer, Max       | Sauer               | Paul                   | 01.11.2014 |             | Kind                | männlich   | 25.05.2008 |
|            | 150           | Sauer, Max       | Sauer               | Mats                   | 01.01.2016 |             | Kind                | männlich   | 01.06.2015 |
|            | 150           | Sauer, Max       | Sauer               | Tim                    | 01.01.2016 |             | Kind                | männlich   | 01.06.2015 |
|            | 150           | Sauer, Max       | Sauer               | Lucie                  | 01.01.2016 |             | Kind                | weiblich   | 01.06.2015 |

1

Die Erfassung von Kindsangaben im Dialog Familienangehörige ist nur für diejenigen Beschäftigten erforderlich, die ab dem Stichtag 01.07.2023 mehr als <u>ein</u> berücksichtigungsfähiges Kind unter 25 Jahren haben, denn wie bisher auch wird die Angabe zur Elterneigenschaft PV in den Sozialversicherungsangaben zur PV-Beitragsberechnung herangezogen. Beschäftigte mit aktivierter Elterneigenschaft PV zahlen (lebenslang) keinen PV-Zuschlag.

| - · ·                                                       |                                                                                                    | · · · · · · · · · · · · · · · · · · ·           |
|-------------------------------------------------------------|----------------------------------------------------------------------------------------------------|-------------------------------------------------|
| Verzicht auf RV-Freiheit / 🖂<br>Verzicht auf RV-Reduzierung | Eingangsdatum                                                                                                    | Elterneigenschaft PV 🔽 Eingangsdatum 01.01.2020 |
|                                                             | and the second second second second second second second second second second second second second second second |                                                 |

Bei Beschäftigten, die mehr als 5 Kinder unter 25 Jahren haben, ist es zudem ausreichend, die jüngsten 5 Kinder mit Namen und Geburtsdatum in den Familienangehörigen zu hinterlegen, da der PV-Abschlag maximal für 5 Kinder gewährt wird.

Die PV-Abschlagsberechnung berücksichtigt Kinder aus den Familienangehörigen, deren 25. Lebensjahr im Abrechnungsmonat noch nicht vollendet ist und deren gültig-ab-Datum nicht größer ist als der aktuelle Berechnungsmonat.

Beispiel: Ein Kind, das bereits in 2022 geboren wurde, aber erst mit einem Gültigkeitsdatum 01.08.2023 in den Familienangehörigen erfasst wird, wird in der Berechnung ab 01.08.2023 berücksichtigt.

Ein Kind, das bereits mit einem gültig-ab-Datum 01.02.2020 in den Familienangehörigen erfasst ist und dessen Geburtsdatum der 15.12.1998 ist, wird ab 01.07.2023 bis einschließlich 01.12.2023 als PV-Kind berücksichtigt.

Erkennt die Berechnung, dass aufgrund der Kinderangaben ein PV-Abschlag zu berücksichtigen ist, reduzieren sich AN-PV-Beitragsanteil und PV-Prozentsatz im Abrechnungsmonat.

Die Darstellung ist wie folgt:

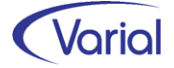

#### - in den Berechnungsauskünften

Der PV-AN-Prozentsatz wird um den PV-Abschlagsprozentsatz reduziert angezeigt, bei ges. Pflichtversicherung, aber auch bei Frw. KV/PV und Firmenzahler (reduzierter PV-Gesamtbeitragssatz).

| Pers | s. <del>-</del> Nr. | 150     | Sauer, Max Journalisiert bis: 30.06.2023 |              | gültig f | ür 01.07. | 2023 au     | s Sicht 01.07.2 |
|------|---------------------|---------|------------------------------------------|--------------|----------|-----------|-------------|-----------------|
|      |                     | Wertart | Bezeichnung                              | Anzahl/Menge | Lohnsatz | Resultat  | Prozentsatz |                 |
|      | <u></u>             | 135100  | * Ges. umlagepfl. Arbeitsentgelt         |              |          | 3.389,00  |             |                 |
|      |                     | 145020  | * Ges. BAV -nach Durchführungswegen-     |              |          | 300,00    |             |                 |
|      |                     | 145030  | * Ges. BAV -nach AG und AN-              |              |          | 300,00    |             |                 |
|      | <u></u>             | 220000  | * Ges. st- + sv-rechtl. Abgaben          |              |          | 1.221,42  |             |                 |
|      | <u> </u>            | 220010  | * Steuerrechtliche Abzüge                |              |          | 230,76    |             |                 |
|      | <u> </u>            | 320010  | * Ges. sv-rechtl. Abgaben -SV-Zweige-    |              |          | 990,66    |             |                 |
|      | <u> </u>            | 320500  | * Ges. sv-rechtl. Abgaben -AN und AG-    |              |          | 990,66    |             |                 |
|      | <u></u>             | 320510  | * Gesamte SV-AN-Beiträge                 |              |          | 394,74    |             |                 |
|      | <u></u>             | 340050  | * Gesamter PV-ANA                        |              |          | 27,22     | _           |                 |
|      | 1                   | 340110  | * Ges. PV-ANA lfd. Entgelt               |              |          | 23,72     |             |                 |
|      |                     | 340510  | PV-ANA lfd. Entgelt (1/2 Satz)           |              |          | 1,64      | 0,7000      |                 |
|      |                     | 340510  | PV-ANA lfd. Entgelt (1/2 Satz)           |              |          | 1,08      | 0,7000      |                 |
|      |                     | 340510  | PV-ANA lfd. Entgelt (1/2 Satz)           |              |          | 21,00     | 0,7000      |                 |
|      |                     | 340200  | * Gesamter PV-ANA EGA                    |              |          | 3,50      |             |                 |
|      |                     | 340610  | PV-ANA EGA (1/2 Satz)                    |              |          | 3,50      | 0,7000      |                 |

| <ul> <li>im Verdienstnachweis</li> </ul> |            |         |           |            |   |
|------------------------------------------|------------|---------|-----------|------------|---|
| PV-Entgelt Ifd. Arbeitsentgelt           | 30,00 Tage |         | 23.169,00 | 3.389,00 i | i |
| PV-ANA lfd. Entgelt (1/2 Satz)           |            | 0,7000% | 325,36    | 23,72 -    | - |

#### - im Jahreslohnkonto

|                                       | Gesamt           | Januar         | Februar        | März           | April          | Mai            | Juni           | Juli           |       |
|---------------------------------------|------------------|----------------|----------------|----------------|----------------|----------------|----------------|----------------|-------|
| Beitragspfl. lfd. Arbeitsentgelt      | 40.114,00/356,00 | 3.389,00/30,00 | 3.389,00/30,00 | 3.389,00/30,00 | 2.935,00/27,00 | 3.389,00/30,00 | 3.289,00/29,00 | 3.389,00/30,00 | 3.389 |
| SV-Tage                               | 356,00           | 30,00          | 30,00          | 30,00          | 27,00          | 30,00          | 29,00          | 30,00          |       |
| Beitragspfl. EGA                      | 500,00           |                |                |                |                |                |                | 500,00         |       |
| Ges. umlagepfl. Arbeitsentgelt        | 40.114,00        | 3.389,00       | 3.389,00       | 3.389,00       | 2.935,00       | 3.389,00       | 3.289,00       | 3.389,00       |       |
| Ges. BAV-Aufwendungen AG (Ifd)        | 3.300,00         | 300,00         | 300,00         | 300,00         |                | 300,00         | 300,00         | 300,00         |       |
|                                       |                  |                |                |                |                |                |                |                |       |
| Steuerwerte                           |                  |                |                |                |                |                |                |                |       |
| Steuerklasse/Faktor                   |                  |                | III            |                | III            | III            | III            |                |       |
| ZKF                                   |                  | 5,0            | 5,0            | 5,0            | 5,0            | 5,0            | 5,0            | 5,0            |       |
| Frei-/ Hinzu-betrag Jahr              |                  | 1.200,00       | 1.200,00       | 1.200,00       | 1.200,00       | 1.200,00       | 1.200,00       | 1.200,00       |       |
| Frei-/ Hinzu-betrag Monat             |                  | 100,00         | 100,00         | 100,00         | 100,00         | 100,00         | 100,00         | 100,00         |       |
| Steuerpflicht                         |                  | unbeschränkte  | unbeschränkte  | unbeschränkte  | unbeschränkte  | unbeschränkte  | unbeschränkte  | unbeschränkte  | unbe  |
| Lohnsteuerjahresausgleich             |                  | keiner         | keiner         | keiner         | keiner         | keiner         | keiner         | keiner         |       |
| Kirchensteuer AN/Ehegatte             |                  | ev / nein      | ev / nein      | ev / nein      | ev / nein      | ev / nein      | ev / nein      | ev / nein      |       |
| Monatsverdienst SBZ                   |                  | 0,00           | 0,00           | 0,00           | 0,00           | 0,00           | 0,00           | 0,00           |       |
| Steuerrechtliche Abzüge               |                  | 134,00         | 134,00         | 134,00         | 58,50          | 134,00         | 116,00         | 230,76         |       |
| Gesamte Lohnsteuer                    | 1.596,46         | 134,00         | 134,00         | 134,00         | 58,50          | 134,00         | 116,00         | 222,66         |       |
| Lohnsteuer Ifd. Arbeitslohn           | 1.506,46         | 134,00         | 134,00         | 134,00         | 58,50          | 134,00         | 116,00         | 132,66         |       |
| Lohnsteuer Sonstiger Bezug            | 90,00            |                |                |                |                |                |                | 90,00          |       |
| Gesamte Kirchensteuer                 | 8,10             |                |                |                |                |                |                | 8,10           |       |
| KiSt AN Sonstiger Bezug               | 8,10             |                |                |                |                |                |                | 8,10           |       |
| KiSt-AN-% Sonstiger Bezug             |                  |                |                |                |                |                |                | 9,0000         |       |
|                                       |                  |                |                |                |                |                |                |                |       |
| Sozialversicherungswerte              |                  |                |                |                |                |                |                |                |       |
| PGS/Staat                             |                  | 101 / 148      | 101 / 148      | 101 / 148      | 101 / 148      | 101 / 148      | 101 / 148      | 101 / 148      |       |
| Tätigkeitsschlüssel                   |                  | 61194 4611     | 61194 4611     | 61194 4611     | 61194 4611     | 61194 4611     | 61194 4611     | 61194 4611     | 61    |
| Rentenart / Status                    |                  | 0 /            | 0 /            | 0 /            | 0 /            | 0 /            | 0 /            | 0 /            |       |
| Betriebsnummer                        |                  | 99999011       | 99999011       | 99999011       | 99999011       | 99999011       | 99999011       | 99999011       |       |
| besonderes SV-Merkmal                 |                  | kein           | kein           | kein           | kein           | kein           | kein           | kein           |       |
| Beitragsgruppenschlüssel              |                  | 1011           | 1011           | 1011           | 1011           | 1011           | 1011           | 1011           |       |
| Krankenkasse                          |                  | DAK-Gesundheit | DAK-Gesundheit | DAK-Gesundheit | DAK-Gesundheit | DAK-Gesundheit | DAK-Gesundheit | DAK-Gesundheit | DAK-G |
| Rechtskreis RV/AV                     |                  | West           | West           | West           | West           | West           | West           | West           |       |
| Umlagepflicht                         |                  | U1 und U2      | U1 und U2      | U1 und U2      | U1 und U2      | U1 und U2      | U1 und U2      | U1 und U2      | L. L  |
| Umlagekasse                           |                  | DAK-Gesundheit | DAK-Gesundheit | DAK-Gesundheit | DAK-Gesundheit | DAK-Gesundheit | DAK-Gesundheit | DAK-Gesundheit | DAK-G |
| Verzicht RV-Freiheit /-Reduzierung    |                  | Nein           | Nein           | Nein           | Nein           | Nein           | Nein           | Nein           |       |
| Befreiung AG-Anteil zur AV            |                  | N              | N              | N              | N              | N              | N              | N              |       |
| Elterneig. PV / Anz. Kinder Abschläge |                  | Ja / 0         | Ja / 0         | Ja / 0         | Ja / 0         | Ja / 0         | Ja / 0         | Ja / 5         |       |
| MahafaabbaaabäAisusaa                 |                  | Letter.        | L-size -       | luaire e       | luaia a        | Laine.         | la sina s      | la sin s       |       |

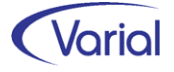

#### neue Anzeige "Anz. Kinder Abschläge"

| Jahreslohnkonto 2                 | 023 interne          | r Gebrau       | JCh Fim        | na              |                |                |                |                  | w              |
|-----------------------------------|----------------------|----------------|----------------|-----------------|----------------|----------------|----------------|------------------|----------------|
| Sicht 01.08.2023 Journa           | alisiert bis 30.06.2 | 023            | 100            | / Infor (Deutso | hland) GmbH    |                |                |                  | E              |
| Personal-Nr. 150                  |                      |                | •              | Familie         | nname, Vorr    | iame Sau       | er, Max        |                  |                |
|                                   | Gesamt               | Januar         | Februar        | März            | April          | Mai            | Juni           | Juli             | August         |
| Gesamtes KV-Entgelt               | 40.614,00            | 3.389,00       | 3.389,00       | 3.389,00        | 2.935,00       | 3.389,00       | 3.289,00       | 3.889,00         | 3.389,00       |
| KV-Entgelt lfd. Arbeitsentgelt    | 40.114,00/356,00     | 3.389,00/30,00 | 3.389,00/30,00 | 3.389,00/30,00  | 2.935,00/27,00 | 3.389,00/30,00 | 3.289,00/29,00 | 3.389,00/30,00   | 3.389,00/30,00 |
| KV-BBG / KV-Tage (Ifd. Entgelt)   | 59.185,00/356,00     | 4.987,50/30,00 | 4.987,50/30,00 | 4.987,50/30,00  | 4.488,75/27,00 | 4.987,50/30,00 | 4.821,25/29,00 | 4.987,50/30,00   | 4.987,50/30,00 |
| KV-Entgelt EGA                    | 500,00               |                |                |                 |                |                |                | 500,00           |                |
| KV-Jahres-BBG / * KV-Tage (EGA)   |                      |                |                |                 |                |                |                | 34.247,50/206,00 |                |
| Gesamte KV-Beiträge               | 6.620,24             | 552,42         | 552,42         | 552,42          | 478,42         | 552,42         | 536,12         | 633,92           | 552,42         |
| Gesamter KV-ANA                   | 3.310,12             | 276,21         | 276,21         | 276,21          | 239,21         | 276,21         | 268,06         | 316,96           | 276,21         |
| KV-ANA lfd. Entgelt (1/2 Satz)    | 2.928,36             | 247,40/7,3000  | 247,40/7,3000  | 247,40/7,3000   | 214,26/7,3000  | 247,40/7,3000  | 240,10/7,3000  | 247,40/7,3000    | 247,40/7,3000  |
| KV-ANA lfd. Entgelt Zusatzbeitrag | 341,01               | 28,81/0,8500   | 28,81/0,8500   | 28,81/0,8500    | 24,95/0,8500   | 28,81/0,8500   | 27,96/0,8500   | 28,81/0,8500     | 28,81/0,8500   |
| KV-ANA EGA (1/2 Satz)             | 36,50                |                |                |                 |                |                |                | 36,50/7,3000     |                |
| KV-ANA EGA Zusatzbeitrag          | 4,25                 |                |                |                 |                |                |                | 4,25/0,8500      |                |
| Gesamter KV-AGA                   | 3.310,12             | 276,21         | 276,21         | 276,21          | 239,21         | 276,21         | 268,06         | 316,96           | 276,21         |
| KV-AGA lfd. Entgelt (1/2 Satz)    | 2.928,36             | 247,40/7,3000  | 247,40/7,3000  | 247,40/7,3000   | 214,26/7,3000  | 247,40/7,3000  | 240,10/7,3000  | 247,40/7,3000    | 247,40/7,3000  |
| KV-AGA Ifd. Entgelt Zusatzbeitrag | 341,01               | 28,81/0,8500   | 28,81/0,8500   | 28,81/0,8500    | 24,95/0,8500   | 28,81/0,8500   | 27,96/0,8500   | 28,81/0,8500     | 28,81/0,8500   |
| KV-AGA EGA (1/2 Satz)             | 36,50                |                |                |                 |                |                |                | 36,50/7,3000     |                |
| KV-AGA-Zusatzbeitrag EGA          | 4,25                 |                |                |                 |                |                |                | 4,25/0,8500      |                |
| Gesamtes AV-Entgelt               | 40.614,00            | 3.389,00       | 3.389,00       | 3.389,00        | 2.935,00       | 3.389,00       | 3.289,00       | 3.889,00         | 3.389,00       |
| AV-Entgelt Ifd. Arbeitsentgelt    | 40.114,00/356,00     | 3.389,00/30,00 | 3.389,00/30,00 | 3.389,00/30,00  | 2.935,00/27,00 | 3.389,00/30,00 | 3.289,00/29,00 | 3.389,00/30,00   | 3.389,00/30,00 |
| AV-BBG / AV-Tage (Ifd. Entgelt)   | 86.626,67/356,00     | 7.300,00/30,00 | 7.300,00/30,00 | 7.300,00/30,00  | 6.570,00/27,00 | 7.300,00/30,00 | 7.056,67/29,00 | 7.300,00/30,00   | 7.300,00/30,00 |
| AV-Entgelt EGA                    | 500,00               |                |                |                 |                |                |                | 500,00           |                |
| AV-Jahres-BBG / * AV-Tage (EGA)   |                      |                |                |                 |                |                |                | 50.126,67/206,00 |                |
| Gesamte AV-Beiträge               | 1.056,04             | 88,12          | 88,12          | 88,12           | 76,32          | 88,12          | 85,52          | 101,12           | 88,12          |
| Gesamter AV-ANA                   | 528,02               | 44,06          | 44,06          | 44,06           | 38,16          | 44,06          | 42,76          | 50,56            | 44,06          |
| AV-ANA lfd. Entgelt (1/2 Satz)    | 521,52               | 44,06/1,3000   | 44,06/1,3000   | 44,06/1,3000    | 38,16/1,3000   | 44,06/1,3000   | 42,76/1,3000   | 44,06/1,3000     | 44,06/1,3000   |
| AV-ANA EGA (1/2 Satz)             | 6,50                 |                |                |                 |                |                |                | 6,50/1,3000      |                |
| Gesamter AV-AGA                   | 528,02               | 44,06          | 44,06          | 44,06           | 38,16          | 44,06          | 42,76          | 50,56            | 44,06          |
| AV-AGA lfd. Entgelt (1/2 Satz)    | 521,52               | 44,06/1,3000   | 44,06/1,3000   | 44,06/1,3000    | 38,16/1,3000   | 44,06/1,3000   | 42,76/1,3000   | 44,06/1,3000     | 44,06/1,3000   |
| AV-AGA EGA (1/2 Satz)             | 6,50                 |                |                |                 |                |                |                | 6,50/1,3000      |                |
| Gesamtes PV-Entgelt               | 40.614,00            | 3.389,00       | 3.389,00       | 3.389,00        | 2.935,00       | 3.389,00       | 3.289,00       | 3.889,00         | 3.389,00       |
| PV-Entgelt Ifd. Arbeitsentgelt    | 40.114,00/356,00     | 3.389,00/30,00 | 3.389,00/30,00 | 3.389,00/30,00  | 2.935,00/27,00 | 3.389,00/30,00 | 3.289,00/29,00 | 3.389,00/30,00   | 3.389,00/30,00 |
| PV-BBG / PV-Tage (Ifd. Entgelt)   | 59.185,00/356,00     | 4.987,50/30,00 | 4.987,50/30,00 | 4.987,50/30,00  | 4.488,75/27,00 | 4.987,50/30,00 | 4.821,25/29,00 | 4.987,50/30,00   | 4.987,50/30,00 |
| PV-Entgelt EGA                    | 500,00               |                |                |                 |                |                |                | 500,00           |                |
| PV-Jahres-BBG / * PV-Tage (EGA)   |                      |                |                |                 |                |                |                | 34.247,50/206,00 |                |
| Gesamte PV-Beiträge               | 1.103,26             | 103,36         | 103,36         | 103,36          | 89,52          | 103,36         | 100,32         | 93,33            | 81,33          |
| Gesamter PV-ANA                   | 447,46               | 51,68          | 51,68          | 51,68           | 44,76          | 51,68          | 50,16          | 27,22            | 23,72          |
| PV-ANA lfd. Entgelt (1/2 Satz)    | 443,96               | 51,68/1,5250   | 51,68/1,5250   | 51,68/1,5250    | 44,76/1,5250   | 51,68/1,5250   | 50,16/1,5250   | 23,72/0,7000     | 23,72/0,7000   |
| PV-ANA EGA (1/2 Satz)             | 3.50                 |                |                |                 |                |                |                | 3 50/0 7000      |                |

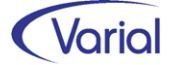

## 6.2 DEÜV-Meldeverfahren

### 6.2.1 Neues Meldeverfahren "DSAK"

Für die Ausgabe von Dateien zur Einrichtung eines Arbeitgeber-Beitragskontos bei einer Krankenkasse wurde über die Gemeinsamen Grundsätze Technik die neue Verfahrenskennung "AKA" eingeführt. Die im Verfahren erstellten Dateien tragen im Echtbetrieb die Bezeichnung "EAKA". Anders als beim Versand von DSBD-Datensätzen sollen in dem DSAK-Verfahren keine DUA-Dateien gesendet werden. Aktuell werden DUA-Dateien aber noch angenommen.

Da Perfidia die neue Verfahrenskennung in der aktuell freigegebenen Version noch nicht unterstützt, das Meldeverfahren aber seit dem 01.07. in den laufenden Betrieb gegangen ist, werden aus dem Abrechnungssystem bis auf Weiteres DUA-Dateien ausgegeben. Der Versand über Perfidia ist fehlerfrei möglich. Sobald Perfidia die neue AKA-Kennung anbietet, werden wir die Ausgabe der Dateien ebenfalls umstellen.

#### 6.2.1.1 Fachinformation

Bis dato wurde die Einrichtung eines Arbeitgeber-Beitragskontos bei einer Krankenkasse über individuelle Antragsformulare der verschiedenen Krankenkassen vorgenommen; in der Regel waren dies mehrere Anträge.

Ab dem 01.07.2023 wird dieses Papierverfahren durch ein neues elektronisches Meldeverfahren abgelöst. Das bedeutet, dass eine Krk-Einzugsstelle die Daten, die sie für die Einrichtung des Arbeitgeberkontos benötigt, nunmehr elektronisch anfordert.

#### Anforderungsdatensatz DSKK

Die Anforderung durch die Einzugsstellen erfolgt mit dem Datensatz Krankenkassenmeldung (DSKK). Im DSKK ist dafür ein neuer Abgabegrund "06 = Anforderung Arbeitgeberdaten" aufgenommen worden. Der DSKK wird hierbei ohne einen weiteren Datenbaustein gesendet.

Die Übernahme eines DSKK-Datensatzes mit Grund "06" ist bereits ab Release 2.92.0 möglich.

#### Rückmeldedatensatz DSAK

Nach dem Eingang einer elektronischen Anforderung Arbeitgeberdaten durch eine Krankenkasse übermittelt der Arbeitgeber mit der nächsten Entgeltabrechnung die notwendigen Angaben zur Einrichtung des Arbeitgeberkontos, also ebenfalls auf elektronischem Wege.

Diese Rückmeldungen wurden in Release 2.92.1 neu implementiert.

Neben einer initialen Arbeitgeber-Meldung zur Einrichtung eines Beitragskontos (Abgabegrund "01 = Rückmeldung zur Anforderung") sind in dem neuen elektronischen Verfahren auch Änderungsmeldungen zu übermitteln, wenn sich datensatzrelevante Angaben ändern (Abgabegrund "02 = Änderungsmeldung).

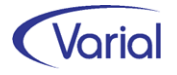

Änderungsmeldungen sind an alle Krk-Einzugsstellen zu übermitteln, die im Datenbestand aktiv genutzt werden.

Sie werden - wie beim DSBD - automatisch zur Übermittlung aufgebaut, wenn DSAKrelevante Stammdaten mit einem gültig-ab-Datum ab Juli 2023, und nach dem erstmaligen Speichern initialer DSAK-Angaben auf der Datenbank, geändert werden.

Die Übermittlung erfolgt mit dem **Datensatz Arbeitgeberkonto (DSAK)** und, je nach Auslöser, den möglichen **Datenbausteinen**:

#### Grunddaten (DBGD)

enthält Angaben zum Arbeitgeber, wie Name, Anschrift sowie zum Ansprechpartner beim Arbeitgeber

#### abweichende Korrespondenzanschrift (DBKO)

enthält Angaben zu Name und Anschrift einer ggf. abweichenden Korrespondenzanschrift

#### Dienstleister (DBDL)

Angaben zu einem Dienstleister (= externe Abrechnungsstelle des Arbeitgebers)

#### Wahlerklärung f ür die Teilnahme am Ausgleichsverfahren U1 (DBWU)

Angabe des gewählten Erstattungssatzes bei U1-pflichtigen Betrieben

#### SEPA-Lastschriftmandat (DBSL)

Erteilung eines SEPA-Lastschriftmandats für den Einzug der SV-Beiträge

#### 6.2.1.2 Umsetzung "DSAK-Meldungen" im Abrechnungssystem

Der Aufbau von DSAK-Datensätzen wird ausschließlich maschinell gesteuert. Das bedeutet, dass, wie beim DSBD, die Auslöser für das Erstellen dieser Datensätze systemseitig erkannt und bewertet werden.

Ein DSAK wird aufgebaut, wenn eine neue Krankenkasse einen Anforderungsdatensatz für die Einrichtung eines AG-Beitragskontos sendet oder wenn sich Angaben ändern, die zu einer Anpassung bestehender AG-Beitragskonten bei den Krankenkassen führen müssen.

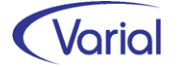

Im Folgenden erläutern wir, welche Daten und deren Änderungen zum Aufbau von DSAK-Sätzen und deren Bausteinen herangezogen werden.

#### Grunddaten (DBGD)

Firmenbezeichnung und Anschrift:

- aus Grundlagen - Firma / Betriebsstätte, Feld Bezeichnung sowie Hausanschrift Ansprechpartner beim Arbeitgeber mit Kontaktangaben:

- neuer Kontakttyp "DSAK" in den Firmen/Betriebsstätten

| Firmen       | - Grundlager | n        |              |                   |                      |                 |                  |                    |            |  |
|--------------|--------------|----------|--------------|-------------------|----------------------|-----------------|------------------|--------------------|------------|--|
| ] <b>G</b> < |              | 0        | 9- K         | 8 K < >           | S 4                  |                 |                  |                    |            |  |
|              |              | Firma    | 110          | Infor Werkstätten | Tagesstätte SBH Stif | itung           |                  |                    |            |  |
|              | gü           | ültig ab | 01.07.2023   |                   |                      |                 |                  |                    |            |  |
| Allgeme      | ines abweid  | hende B  | etriebsdaten | Zuordnungen St    | euerung ERA-Angal    | ben Finanzwesen | Kontakte Notizen |                    |            |  |
|              | т            | Telefon  | 02681/8965   | 47                | Fax                  |                 |                  |                    |            |  |
|              |              | E-Mail   | info@itsg.de | 2                 |                      |                 |                  |                    |            |  |
|              | Hom          | nepage   | www.gkv-a    | g.de              |                      |                 |                  |                    |            |  |
| Anspre       | chpartner    |          |              |                   |                      |                 |                  |                    |            |  |
|              | Anrede       | Kontal   | ktperson     | Ort               | Telefon              | Fax             | E-Mail           | Verhältnis/Tätigk. | Kontakttyp |  |
| •            | Frau 🗸       | Pia Pet  | er           |                   | 0271/7852            |                 | ppeter@gmx.de    |                    | DSBD       |  |
|              | Frau         | Maja M   | usterfrau    |                   | 0271/8944-0          | 0271/8945-10    | m.musterfrau@i   | Personal           | A1         |  |
|              | Frau         | Mia Mu   | ster         |                   | 0271/852-770         |                 | m.muster@infor   |                    | DSAK       |  |
|              |              |          |              |                   |                      |                 |                  |                    |            |  |

Wenn kein Kontakttyp "DSAK" verwaltet ist, wird der Standard-DEÜV-Ansprechpartner genommen.

|      | Gültig ab         | Ansprechpartn | er     | Telefon      | E-Mail             |
|------|-------------------|---------------|--------|--------------|--------------------|
| DBGD | 01.07.2023        | Kara Stenzel  |        | 0381/8521565 | kstenzel@infor.com |
|      | Name Arbeitgeber  | Straße und Ha | us-Nr. |              |                    |
|      | Infor Werkstätten | Numbachstr. 2 | 27 a   |              |                    |
|      | Tagesstätte SBH   | PLZ           | Ort    |              |                    |
|      | Stiftung          | 63150         | Heusen | stamm        |                    |

#### abweichende Korrespondenzanschrift (DBKO)

Die Angaben zu einer abweichenden Korrespondenzanschrift werden über die Felder der abweichenden Postanschrift in den Grundlagen der Firma/Betriebsstätte gefüllt. Bisher wurden diese Angaben nur für den DSBD verwendet. Das Label wurde um den Zusatz "/DSAK" ergänzt:

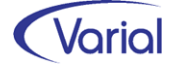

NL

|         | guitig ab             | 01.07.202     | 5             |              |             |             |          |
|---------|-----------------------|---------------|---------------|--------------|-------------|-------------|----------|
| Allgeme | ines abweichende B    | Betriebsdater | n Zuordnungen | Steuerung    | ERA-Angaben | Finanzwesen | Kontakte |
|         | Betriebstätigkeit     | A - aktiver   | Betrieb 🗸 🗸   |              |             |             |          |
| ä       | abweichender Name     |               |               |              |             |             |          |
|         |                       |               |               |              |             |             |          |
|         |                       |               |               |              |             |             |          |
| a       | bweichende Posta      | nschrift (D   | SBD/DSAK)     |              |             |             |          |
|         | Art der Anschrift     | Postfachan    | schrift       |              | $\sim$      |             |          |
| 5       | straße und Haus-Nr.   |               |               |              |             |             |          |
|         | Land                  |               |               |              |             |             |          |
|         | Postleitzahl, Ort     | 57072 9       | Siegen        |              |             |             |          |
| P       | ostleitzahl, Postfach | 57002 F       | PF 2801       |              |             |             |          |
|         |                       |               |               |              |             |             |          |
| рвко    | 01.10.2022            | N             |               |              |             |             |          |
|         | Name Korresponder     | nzanschrift   | Stra          | aße und Haus | -Nr.        |             |          |
|         | Infor (Netherlands)   |               | Re            | né-Sampie 58 | 1           |             |          |
|         |                       |               | PL            | z o          | rt          |             |          |

#### Dienstleister (DBDL)

Dieser Datenbaustein wird zusätzlich erstellt, wenn es sich bei dem zuständigen DEÜV-Absender um eine externe Abrechnungsstelle, einen Dienstleister, handelt. Um einen Absender als solchen zu kennzeichnen, ist die Angabe "Dienstleister" im DEÜV-Absender hinzugekommen.

Amsterdam

| Firmen | - DEÜV-/  | Absender                  |                                    |                  |             |                        |                   |
|--------|-----------|---------------------------|------------------------------------|------------------|-------------|------------------------|-------------------|
| G 4    |           | 80.                       | 8 K < > X                          | 93 🥥 🤞           |             |                        |                   |
|        |           | DEÜV-Absende<br>gültig ab | Testfirma Systemprüf<br>01.10.2022 | ung Behinderte   |             | Dienstleister 🔽        |                   |
| Absend | derdaten  | Ansprechpartner           | KVdR-Ansprechpartner               | AAG-Ansprect     | npartner EE | EL/BEA-Ansprechpartner |                   |
|        | Vo        | rbelegung aus Firma       | a                                  | ~                | ]           |                        |                   |
|        |           | Absender-Nr               | 98599997                           |                  |             |                        |                   |
|        |           | DEÜV-Absende              | Testfirma Systemprü<br>Behinderte  | fung             |             |                        |                   |
|        |           |                           |                                    |                  |             |                        |                   |
| DBDL   | 01.07.20  | 23 N                      | Pia Ma                             | rie Musterfrau   | 0271/1234   | 5 pia.musterfrau       | i@infor.com       |
|        | Name Di   | enstleister               | Straße                             | und Haus-Nr.     |             |                        | Postfach          |
|        | Testfirma | a Systemprüfung           | Seliger                            | istädter Grund 1 | 1           |                        |                   |
|        | ITSG Gm   | nbH                       | PLZ                                | Ort              |             |                        | Länderkennzeichen |
|        |           |                           | 63150                              | Heusen           | stamm       |                        |                   |

#### Wahlerklärung für die Teilnahme am Ausgleichsverfahren U1 (DBWU)

Bei U1-pflichtigen Betrieben wird über den Datenbaustein DBWU zusätzlich der vom Betrieb gewählte U1-Erstattungsprozentsatz gemeldet.

Eine Änderung des U1-Satzes kann grundsätzlich nur zum 01.01. eines Jahres gemeldet werden.

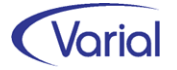

#### SEPA-Lastschriftmandat (DBSL)

Dieser Datenbaustein ist nur zu übermitteln, wenn der Arbeitgeber der Krankenkasse über das elektronische DSAK-Verfahren ein SEPA-Lastschriftmandat für den Einzug der SV-Beiträge erteilen will. Ein SEPA-Lastschriftmandat kann neuen Krankenkassen, aber auch vorhandenen Kassen nachträglich erteilt werden.

Ein DBSL wird nur erstellt, wenn in den Zuordnungen – Firmen – Krankenkassen die neue Angabe "SEPA-Lastschriftmandat erteilen" aktiviert wird.

Allerdings gilt im Release 2.92.1 folgende Einschränkung: Ein Lastschriftmandat kann aktuell <u>nur für das Standard-Firmenbankkonto</u> der ausgewählten Firma erstellt werden! Die Angabe des Kontoinhabers wird, falls gepflegt, aus diesem Bankkonto übernommen. Ansonsten wird die Bezeichnung 1 aus der Firma genommen. Die Anschriftsdaten kommen ebenfalls aus der Firma.

Mit dem nächsten Release werden zusätzliche Datenfelder aufgenommen. Die Bankkonten werden um neue SEPA-Anschriftsangaben ergänzt. Außerdem wird es dann in den Zuordnungen – Firmen – Krankenkassen ein neues Feld für die Angabe eines Bankkontos geben, das nur für dieses SEPA-Lastschriftmandat interpretiert wird. Ab diesem Zeitpunkt kann ein Lastschriftmandat flexibel und für ein beliebiges Bankkonto aufgebaut werden.

Zusätzlich zum Standardfirmenbankkonto und den Angaben zum Kontoinhaber wird über einen DBSL auch das Feld "Gläubiger-ID" aus dem gleichnamigen Feld der Krk-Stammdaten übermittelt. Die Gläubiger-IDs der Krankenkassen werden über den Import der GKV- Beitragssatzdatei übernommen.

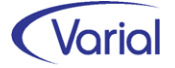

| Firmen     | - Krankenkassen                              |                                                |                   |
|------------|----------------------------------------------|------------------------------------------------|-------------------|
| G 4        | 0   - <b>-</b> 0 9 -                         | K 🛠 ≽ 💥 Infor (Deutschland) GmbH 🛛 🗸 😵 🕸 🥥     |                   |
|            | Betriebsstätte                               |                                                |                   |
|            | gültig ab                                    | 01.08.2023                                     |                   |
| Keele      | -lungen Kantalat                             | Netters                                        |                   |
| кгапке     | nkasse Zaniungen Kontakti                    | Notzen                                         |                   |
|            | Krankenkasse                                 | IKK Südwest                                    | Beitragskonto-Nr. |
|            | SV-Beitragsnachweis per                      | Datenübermittlung ~                            |                   |
|            | SV-Beiträge: Zahlungsart                     | Bankeinzug V SEPA-Lastschriftmandat erteilen 🔽 |                   |
|            | Verwendungszweck                             | Beiträge                                       |                   |
|            | KVdR-Beitragsnachweis per                    | Datenübermittlung 🗸                            |                   |
|            | KVdR-Beiträge: Zahlungsart                   | Bankeinzug V                                   |                   |
|            | Verwendungszweck                             |                                                |                   |
|            | BLZ, BIC                                     | 40070080 DEUTDE3B400 Deutsche Bank             |                   |
|            | Bankkonto-Nr., IBAN                          | DE61 4007 0080 0217 1460 00                    |                   |
|            |                                              |                                                |                   |
| Firmen     | - Bankkonten                                 |                                                |                   |
| <b>G</b> 4 | • <u>•</u> • • • • • • • • • • • • • • • • • | 🔇 🔇 ≽ 渊   Infor (Deutschland) (mbH 🛛 🗸 😵 🧇     |                   |
|            | Bank 46                                      | 150001 Spk Siegen                              |                   |
|            | gültig ab 01.                                | 02.2023                                        |                   |
|            |                                              |                                                |                   |
| вапк       | Zahlungsverkehr Kontakte                     | Notizen                                        |                   |
|            | BLZ, BIC 460                                 | 50001 WELADZD1SIE Spk Siegen                   |                   |
|            | Bankkonto-Nr., IBAN                          | DE09 4625 0049 0005 5491                       |                   |
|            | Postleitzahl, Ort 570                        | 09 Siegen                                      |                   |
|            | Kontoinhaber                                 |                                                |                   |
|            | SEPA Einreicher-Nr.                          |                                                |                   |
|            | Standardfirmenbankkonto 🔽                    | <b>F</b>                                       |                   |
|            |                                              |                                                |                   |
| DBSL       | Gültig ab                                    | IBAN Gläubiger-ID                              |                   |
|            | 01.07.2023                                   | DE0/460500010051017028 DE91ZZZ0000008807       |                   |
|            | Kontoinhaber                                 | Straße und Haus-Nr.                            | PLZ               |
|            | 113G GMDH                                    | Numbachstr. 27 a                               | 63150             |
|            |                                              |                                                |                   |

Mit Release 2.92.1 und Patch V2 werden DSAK-Datensätze je Hauptbetriebsnummer und Krankenkasse auf der Datenbank gespeichert, wenn die Funktion Aufbau DEÜV-Meldungen gestartet wird. Diese Datensätze werden mit dem Status "Initialmeldung" aufgebaut. Sie werden nicht übermittelt, sondern nur gespeichert, um bei darauffolgenden Änderungen von DSAK-relevanten Daten zu erkennen, dass den Krankenkassen wegen dieser Anpassung ein DSAK-Datensatz mit Grund 2 – Änderung zu übermitteln ist.

Für das DSAK-Verfahren wurde also dieselbe Verarbeitungsweise wie für den DSBD – Datensatz Betriebsdatenpflege implementiert.

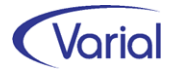

Über den neuen Menüpunkt "Auskunft DSBD / DSAK" (Einrichtung siehe Kapitel 4.1) kann sich der Anwender gespeicherte DSBD- und DSAK-Datensätze gezielt anzeigen lassen. Auch die initialen Sätze werden angezeigt. Es ist zu beachten, dass der Status "Initialzustand" nicht im Filterfeld "Meldestatus" wählbar ist!

| A       | luskun                                          | nft DSBD / DSA | AK                    |                  |               |                |             |                |                |             |           |               |
|---------|-------------------------------------------------|----------------|-----------------------|------------------|---------------|----------------|-------------|----------------|----------------|-------------|-----------|---------------|
|         | <b>G</b> <                                      |                | 0 5                   | -   K < 3        | 8 K <         |                |             |                |                |             |           |               |
| Auswahl |                                                 |                |                       |                  |               |                |             |                |                |             |           |               |
|         | DEÜV-Absender Testfirma Systemprüfung ITSG GmbH |                |                       |                  |               |                | Kra         | ankenkasse     |                |             |           |               |
|         | Betriebs-Nr.                                    |                | iebs-Nr.              | 99999011         |               |                |             | in net net soc |                |             |           |               |
|         |                                                 | erst<br>Meld   | tellt von<br>lestatus | 01.01.2022       | erstellt<br>~ | bis 31.07.2023 |             |                |                |             |           |               |
|         |                                                 | Betriebs-Nr.   | Betriebs              | s-Nr. Krankenkas | se Krankenka  | asse           | erstellt am | gültig ab      | Datei-Nr. lfd. | Meldestatus | storniert | Fehlermeldung |
|         | •                                               | 99999011       |                       |                  |               |                | 03.01.2022  | 01.01.2022     | 9              | übermittelt | N         |               |
|         |                                                 | 99999011       |                       |                  |               |                | 11.07.2023  | 01.07.2023     | 45             | übermittelt | N         |               |
|         |                                                 |                |                       |                  |               |                |             |                |                |             |           |               |

Listansicht DSBD mit Filter BBNR und Erstellzeitraum

| Auskunft DSBD / DSAK  |                                                           |                               |  |  |  |  |  |  |  |  |  |
|-----------------------|-----------------------------------------------------------|-------------------------------|--|--|--|--|--|--|--|--|--|
| 6~1.8                 | 8 9 - K < > X 8                                           |                               |  |  |  |  |  |  |  |  |  |
| DSBD - Betrie         | iebsdatenpflege bei der BA                                |                               |  |  |  |  |  |  |  |  |  |
| Betriebs-Nr.          | . 99999011 Meldestatus übermittelt                        | Storno N Datei-Nr. 45         |  |  |  |  |  |  |  |  |  |
|                       | DSBD Verfahren BTRAG                                      | Versions-Nr. 04               |  |  |  |  |  |  |  |  |  |
| Erstellungszeit       | t 20230711065258000000 Prod-ID 0379263                    | Mod-ID 52224292               |  |  |  |  |  |  |  |  |  |
| Betriebs-Nr. Absender | r 99999011 Betriebs-Nr. Empfänger 98000006 Betrieb        | os-NrAbrechnungsstelle        |  |  |  |  |  |  |  |  |  |
| Abgabegrund           | d 01 Betriebs-NrBeschäftigungsbetrieb 99999011 Az-Veru    | rsacher 120                   |  |  |  |  |  |  |  |  |  |
| Datensatz-Id          | d 916816687424857303 DBPA J                               |                               |  |  |  |  |  |  |  |  |  |
| Ken                   | ennzeichen Beendigung Rechtsform/-ergänzung 350 01        | Ereignisdatum 01.07.2023      |  |  |  |  |  |  |  |  |  |
| Änderung in den:      | :: Namensfeldern J Anschriftenfeldern J Ansprechpartnerda | aten N                        |  |  |  |  |  |  |  |  |  |
| Name Zeile 1          | 1 Infor Zahlstelle Ansprechpartner: Ann                   | ede                           |  |  |  |  |  |  |  |  |  |
| Name Zeile 2          | 2 GmbH Na                                                 | ame Pia Marie Musterfrau      |  |  |  |  |  |  |  |  |  |
| Name Zeile 3          | 3 Telefon-                                                | -Nr. 0271/12345               |  |  |  |  |  |  |  |  |  |
| Straße, Haus-Nr.      | , Seligenstädter Grund 13 E-                              | Mail pia.musterfrau@infor.com |  |  |  |  |  |  |  |  |  |
| Postleitzahl, Ort     | t 63150 Heusenstamm                                       | Fax                           |  |  |  |  |  |  |  |  |  |

#### Detailansicht DSBD

| Auskun                                                | ft DSBD / DSA           | AK        |                      |               |                |                |             |                |             |           |               |  |
|-------------------------------------------------------|-------------------------|-----------|----------------------|---------------|----------------|----------------|-------------|----------------|-------------|-----------|---------------|--|
| G <                                                   | 0   - <b>.</b> .        | 0 5       | - <b>K &lt; &gt;</b> | 8 K           |                |                |             |                |             |           |               |  |
| Auswał                                                | uswahl                  |           |                      |               |                |                |             |                |             |           |               |  |
|                                                       | DEÜV-A                  | bsender   | Testfirma Systemp    | rüfung ITSG ( | GmbH ~         |                |             |                |             |           |               |  |
| Art Datensatz DSAK - AG-Konto bei der Krankenkasse $$ |                         |           |                      | Kra           | inkenkasse     |                |             |                |             |           |               |  |
|                                                       | Betriebs-Nr. 99999011 V |           |                      |               |                |                |             |                |             |           |               |  |
|                                                       | ers                     | tellt von | 01.07.2023           | erstellt b    | bis 31.07.2023 | ]              |             |                |             |           |               |  |
|                                                       | Meld                    | lestatus  |                      | ~             |                |                |             |                |             |           |               |  |
|                                                       | Betriebs-Nr.            | Betriebs  | s-Nr. Krankenkasse   | Krankenkas    | se             | erstellt am    | gültig ab   | Datei-Nr. lfd. | Meldestatus | storniert | Fehlermeldung |  |
| ▶ 99999011 48698890 DAK-Gesundheit                    |                         | dheit     | 10.07.2023           | 10.07.2023    | 0              | Initialzustand | N           |                |             |           |               |  |
| 99999011 48698890 DAK-Gesundheit                      |                         |           |                      | 11.07.2023    | 01.07.2023     | 15             | übermittelt | N              |             |           |               |  |
|                                                       |                         |           |                      |               |                |                |             |                |             |           |               |  |

Listansicht DSAK mit Filter Erstellzeitraum und Betriebsnummer

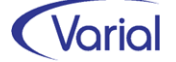

| Auskunft DSBD / DSAK  |              |                      |                     |                             |                      |           |
|-----------------------|--------------|----------------------|---------------------|-----------------------------|----------------------|-----------|
| G @ D - 6 6           |              | 8   (< > >           |                     |                             |                      |           |
| DSAK - AG-Ko          | nto bei der  | Krankenkasse         |                     |                             |                      |           |
| DSAK - AG-KO          | neo ber der  | KIGIIKCIIKOSSC       |                     |                             |                      |           |
| Betriebs-Nr.          | 99999011     | Mel                  | destatus ubermitte  | it Sto                      | orno N Datei         | -Nr. 15   |
| Krankenkasse          | 48698890     | DAK-Gesu             | Indheit             |                             |                      |           |
|                       |              |                      |                     |                             |                      |           |
|                       | DSAK         | _                    | Verfahren           | DEUEV                       | Versions-Nr.         | 01        |
| Erstellungszeit       | 202307111    | 10412000000          | Prod-ID             | 0379263                     | Mod-ID               | 52224292  |
| Betriebs-Nr. Absender | 99999011     | Bet                  | riebs-Nr. Empfänger | 48698890 Be                 | triebs-NrVerursacher | 99999011  |
| Az-Verursacher        | 120          | _                    |                     | Betriebs-                   | -NrAbrechnungsstelle |           |
| Datensatz-ID          | 628883898    | 171802034 Dat        | ensatz-ID Ursprung  |                             |                      |           |
| Abaəbearund           | 2            | Storno-Kennzeichen N | DBCD                |                             |                      | IN DBSI 1 |
| Abgabegrana           |              |                      |                     |                             |                      |           |
|                       | DBGD         |                      |                     | gültig ab                   | 01.07.2023           |           |
| Name AG Zeile 1       | Infor Zahlst | elle                 |                     | Name Ansprechnartner        | Musil Mustermann     |           |
| Name AG Zeile 2       | CmbH         |                      |                     |                             | 020/95247906         |           |
| Name AG Zelle Z       | GIIDH        |                      | - '                 | eleton-INF, Ansprechpartner | 030/0324/090         |           |
| Name AG Zeile 3       |              |                      |                     | E-Mail Ansprechpartner      | musmustermann@inf    | or.com    |
| Straße, Haus-Nr.      | Seligenstäd  | ter Grund            | 13                  |                             |                      |           |
| Postleitzahl, Ort     | 63150        | Heusenstamm          |                     |                             |                      |           |
|                       |              |                      |                     |                             |                      |           |
|                       | DBSL         |                      |                     | gültig ab                   | 01.07.2023           |           |
| Kontoinhaber          | ITSG GmbH    | _                    |                     | Gläubiger-ID                | DE03DAK000019017     | 94        |
| TBAN                  | DE07 4605    | 0001 0051 0170 28    | _                   | -                           |                      |           |
| 1000                  |              |                      |                     |                             |                      |           |
| Straße, Haus-Nr.      | Seligenstäd  | ter Grund            | 13                  |                             |                      |           |
| Postleitzahl, Ort     | 63150        | Heusenstamm          |                     |                             |                      |           |
| Detailansicht DSAK    | (            |                      |                     |                             |                      |           |

Die Ausgabe von fehlerfrei aufgebauten DSAK-Sätzen an Perfidia erfolgt über die Funktion Datenübermittlung DEÜV-Meldungen.

DSAK-Sätze werden getrennt von den anderen DEÜV-Meldungen in einer separaten Datei ausgegeben. Aktuell erfolgt die Dateiausgabe in Form einer DUA-Datei (Verfahrenskennung DEÜV).

Es ist beabsichtigt, die Dateiausgabe auf die eigens für den DSAK vorgesehene Verfahrenskennung "AKA" umzustellen, sobald Perfidia diese neue Kennung auch unterstützt und erforderliche Tests durchgeführt sind.

Die Ausgabe einer DSAK-Datei wird protokolliert:

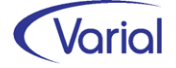

|          |                                  |               |             | _                             |                                                    |          |        |             |          |       |             |        |
|----------|----------------------------------|---------------|-------------|-------------------------------|----------------------------------------------------|----------|--------|-------------|----------|-------|-------------|--------|
| Datenül  | bermittlu                        | ing<br>to(DSA | K)          |                               | DEÜV-Absender<br>Testfirma Systemprüfung ITSG GmbH |          |        |             | Datum    | n     | Benutzer    | Seite  |
| Albelig  | CDCIKOI                          | U(DOA         |             |                               |                                                    |          |        |             | 2023-07  | -11   | itsg        | 1/1    |
| Abgabeg  | jrund 02 - Ä                     | Anderungs     | smeldung    |                               |                                                    |          |        |             |          |       |             |        |
| Krankenk | asse DA                          | K-Gesund      | heit        |                               | Ar                                                 | nahmest  | elle   | 92111581    | BITMARC  | K Ser | vice GmbH   |        |
|          | Storno                           | Grund         | Verursacher | Akt                           | enzeichen                                          |          | Absen  | ider        | Empfänge | er -  | Abrechnungs | stelle |
| DSAK     | N                                | 2             | 99999011    | 120                           | 0                                                  |          | 99999  | 011         | 48698890 |       |             |        |
|          | Gültig ab                        |               |             | Ans                           | sprechpartn                                        | er       | Telefo | n           | E-Mail   |       |             |        |
| DBGD     | DBGD 01.07.2023                  |               | Mu          | Musil Mustermann 030/85247896 |                                                    | musmuste | erman  | n@infor.com |          |       |             |        |
|          | Name Arb                         | eitgeber      |             | Stra                          | Straße und Haus-Nr.                                |          |        |             |          |       |             |        |
|          | Infor Zahls                      | stelle        |             | Seli                          | igenstädter                                        | Grund 13 | 3      |             |          |       |             |        |
|          | GmbH                             |               |             | PL2                           | Z                                                  | Ort      |        |             |          |       |             |        |
|          |                                  |               |             | 631                           | 150                                                | Heusens  | stamm  |             |          |       |             |        |
| DBSL     | Gültig ab                        |               | IBAN        |                               |                                                    | Gläubige | er-ID  |             |          |       |             |        |
|          | 01.07.2023 DE0748050001005101702 |               | 8           | DE03DA                        | K0000                                              | 1901794  |        |             |          |       |             |        |
|          | Kontoinhaber Stra                |               |             | aße und Hai                   | us-Nr.                                             |          |        | PLZ         | Ort      |       |             |        |
|          | ITSG Gmb                         | н             |             | Seli                          | igenstädter                                        | Grund 13 | 3      |             | 63150    | Heu   | senstamm    |        |

In Perfidia werden die Dateien im Postausgang bei den DEÜV-Meldungen angezeigt. Eine Vorschaufunktion ist dort ebenfalls integriert.

| 👶 PERFIDIA Standalone v4.30.190                                                                                                    |              |            |          |                        |                                   |      |              |  |  |  |
|----------------------------------------------------------------------------------------------------|--------------|------------|----------|------------------------|-----------------------------------|------|--------------|--|--|--|
| Datei Postausgang Gesendete Daten Protokolle Posteingang Zusatzprogramme Stammdaten Extras Hilfe                                                                                                    |              |            |          |                        |                                   |      |              |  |  |  |
| → Ø Postausgang (5)     → Siv DEUV-Meldungen (4)       → Siv DEUV-Meldungen (4)     → Beitragsnachweise (3)       → Siv AAG-Erstattungsanträge     → Vorschau       → Siv Entstellenmeldungen     → Drucken |              |            |          |                        |                                   |      |              |  |  |  |
| BEA-Arbeitsbescheinigungen (5) Dateinummer Erstelldatum Ersteller Empfänger Absender Dateigröße                                                                                                    |              |            |          |                        |                                   |      |              |  |  |  |
|                                                                                                    | Y DUA 000015 | 11.07.2023 | 99999011 | 92111581 - DAK-G (a28) | Testfirma Systemprüfung ITSG GmbH | 2 KB | TDUA0015.a28 |  |  |  |

#### Übermittlungsbescheinigung für DSAK Arbeitgeberkonto

| Sendedatum:<br>Antwortdatum:<br>Gedruckt am: 11.07.2023 16:16 | Sendedateinummer: 000015<br>Antwortdateinummer:<br>Seite: 1 |
|---------------------------------------------------------------|-------------------------------------------------------------|
| Ordpupgemerkmel: 120                                          | AG Betriekenummer: 99666011                                 |
| Status: Daten noch nicht versendet.                           | Ad-Betrebsnummer. 55555011                                  |

| Baustein | Feldname | Feldbeschreibung                | Wert                    |
|----------|----------|---------------------------------|-------------------------|
| DSAK     | BENRVU   | Betriebsnummer des Verursachers | 99999011                |
| DSAK     | GD       | Abgabegrund                     | Änderungsmeldung        |
| DBGD     | DTGA     | Gültig ab                       | 20230701                |
| DBGD     | NAMEAP   | Name Ansprechpartner            | Musil Mustermann        |
| DBGD     | TELAP    | Telefon Ansprechpartner         | 030/85247896            |
| DBGD     | EMAILAP  | EMail Ansprechpartner           | musmustermann@infor.com |
| DBGD     | NAME1    | Name des Arbeitgebers           | Infor Zahlstelle        |

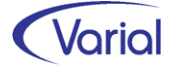

## 6.3 Weitere Anpassungen SV-Verfahren

### 6.3.1 eAU-Meldeverfahren

#### 6.3.1.1 Begrenzung von Mitarbeiter-Fehlzeiten

Bis dato wurden Mitarbeiter-eAU-Fehlzeiten durch die Übernahme einer eAU-Rückmeldung bei Erstabfragen mit dem von der Krankenkasse gemeldeten bis-Datum begrenzt, sofern es keine behindernden Gründe gab, wie z.B. abweichende Datumsangaben. Über das neue Feld "Begrenzung Mitarbeiter-Fehlzeit" in den Grundlagen der Firmen / Betriebsstätten kann der Anwender jetzt entscheiden, ob vorhandene Mitarbeiter-Fehlzeiten durch eine Krankenkassenmeldung begrenzt werden sollen oder nicht. Das Feld wird durch das Release Update aktiviert voreingestellt.

| Firmen - Grundlagen        |              |                |                           |                 |               |               |          |  |  |  |  |  |  |
|----------------------------|--------------|----------------|---------------------------|-----------------|---------------|---------------|----------|--|--|--|--|--|--|
| 0 ~ 0 - 8 8 8              | G <>         |                |                           |                 |               |               |          |  |  |  |  |  |  |
| Firma                      | 100          | Infor Software | entwicklung               | GmbH            |               |               |          |  |  |  |  |  |  |
| gültig ab                  | 01.10.2022   |                |                           |                 |               |               |          |  |  |  |  |  |  |
| Allgemeines abweichende Be | triebsdaten  | Zuordnungen    | Steuerung                 | ERA-Angaben     | Finanzwesen   | Kontakte      | Notizen  |  |  |  |  |  |  |
| Bundesland                 | Hessen       |                | <ul> <li>✓ Gem</li> </ul> | eindekennziffer | 1234          |               |          |  |  |  |  |  |  |
| Kirchensteuer-Region       |              |                | $\sim$                    |                 |               |               |          |  |  |  |  |  |  |
| Kalender-Region            |              |                | $\sim$                    |                 |               |               |          |  |  |  |  |  |  |
| Arbeitszeittabelle         | 40,0 Stunder | n-Woche        |                           |                 |               |               |          |  |  |  |  |  |  |
| Sollstunden                | 8,00 Tag     | 40,0           | 0 Woche                   | 173,33          | Monat         |               |          |  |  |  |  |  |  |
| Tarifurlaubsanspruch       | 30,0         | AU-Besc        | theinigung ab             | Tag 4           | Begrenzung Mi | tarbeiter-Feh | nlzeit 🔽 |  |  |  |  |  |  |

Sollen Mitarbeiterfehlzeiten nicht maschinell begrenzt werden, ist der Haken zu entfernen.

Außerdem wurde die maschinelle Begrenzung von Mitarbeiterfehlzeiten aufgrund von Krankenkassenmeldungen mit diesem Release auf die Übernahme von 'bis-Datumsangaben' aus Folgeabrufen ausgedehnt.

Beispiel: Mitarbeiter-Fehlzeit ab 09.06.2023 erfasst <u>Erstabruf</u> AG am 13.06.2023 mit AU-ab-AG 09.06.2023 Rückmeldung Krankenkasse: eAU ab 12.06. bis 16.06.2023 Begrenzung Mitarbeiter-Fehlzeit auf den 16.06.2023

<u>Folgeabruf</u> AG am 19.06. 2023 mit AU-ab-AG 17.06.2023 Rückmeldung Krankenkasse Folge-AU - voraussichtliche AU bis 21.06.2023 erneute Begrenzung der Mitarbeiter-Fehlzeit auf den 21.06.2023

Hinweis: Eine Begrenzung erfolgt grundsätzlich nur, wenn das bis-Datum in der Mitarbeiter-Fehlzeit nicht jünger ist als das zurückgemeldete bis-Datum.

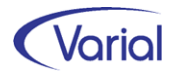

#### 6.3.1.2 Geänderte Voreinstellung

In den Programmen "Mitarbeiter-Fehlzeiten" und "eAU-Aufbau" wird die Spalte "AU-Grund" ab sofort mit dem Grund "Krankheit Vertragsarzt" vorbelegt, sobald eine Zeile bzw. -Mitarbeiter-Auswahl aktiviert wird.

In Mitarbeiter – Fehlzeiten erfolgt die Aktivierung durch Auswahl in der Spalte "AU mit Meldung nach § 5 Abs. 1 EntFG" (= Haken setzen):

| Mitarbe                | Mitarbeiter - Fehlzeiten                                       |                        |                    |                    |            |            |            |               |                 |  |  |  |
|------------------------|----------------------------------------------------------------|------------------------|--------------------|--------------------|------------|------------|------------|---------------|-----------------|--|--|--|
| 64                     | 🕲 🗢 📄 - 🔚 🕲 🗐 - 🔣 🛠 📏 💥 Infor (Deutschland) GmbH - 🗸 😵 🌚 💱 🥥 🛄 |                        |                    |                    |            |            |            |               |                 |  |  |  |
| 🖓 Allo                 | jemeines                                                       | · · ·                  |                    |                    |            |            |            |               |                 |  |  |  |
|                        | PersNr.                                                        | Name                   |                    |                    |            |            | nach Jourr | nalisierung 🗔 |                 |  |  |  |
|                        | Fehlzeit                                                       |                        | mit gelä           | ischten Fehlzeiten |            |            | gültig ab  | 01.03.2023    |                 |  |  |  |
| St                     | tichtag Austritt                                               | Status                 | aktive Mitarbeiter | r                  | ~          |            | gültig bis |               |                 |  |  |  |
| Feld                   | er leeren 🗌 🗖 Filte                                            | er erweitern Auswa     | ahl umkehren       | eAU Fehlzeiten     |            |            |            |               |                 |  |  |  |
| Einzeler               | fassung Schnellerfassu                                         | ung                    |                    |                    |            |            |            |               |                 |  |  |  |
|                        | AU mit Meldung nach<br>§ 5 Abs. 1 EntFG                        | AU-Grund               | PersNr.            | Name,<br>Vorname   | gültig ab  | gültig bis | Fehlzeit   | Fehlstunden   | Kurzbezeichnung |  |  |  |
| •                      |                                                                | Krankheit Vertragsarzt | 111                | Emsig, Felix       | 01.03.2023 | 10.03.2023 | EFK        |               | Krankheit       |  |  |  |
| Krankheit Vertragsarzt |                                                                |                        | 111                | Emsig, Felix       | 01.04.2023 | 05.05.2023 | EFK        |               | Krankheit       |  |  |  |
| Krankheit Vertragsarzt |                                                                |                        | 123                | Bechtel, Mari      | 01.02.2023 | 14.03.2023 | EFK        |               | Krankheit       |  |  |  |
|                        | <b>V</b>                                                       | Krankheit Vertragsarzt | 610                | Degenhardt,        | 06.05.2023 | 07.05.2023 | EFK        |               | Krankheit       |  |  |  |

Im eAU-Aufbauprogramm wird die Voreinstellung eingeblendet, wenn der Cursor im Eingabefeld "AU-ab-Datum" steht:

| Aufbau | Anzeige / Bearbeitung                   |            |                   |             |             |                |          |
|--------|-----------------------------------------|------------|-------------------|-------------|-------------|----------------|----------|
| s      | PersNr.                                 |            | Name<br>Status    | aktive Mita | arbeiter    | ~              |          |
| Feld   | er leeren 🗌 Filt                        | er erweite | rn                |             |             |                |          |
|        | AU mit Meldung nach<br>§ 5 Abs. 1 EntFG | PersNr.    | Name, Vorname     |             | AU-ab-Datum | AU-Grund       |          |
| •      |                                         | 100        | Frommann, Hein    |             |             | Krankheit Vert | ragsarzt |
|        |                                         | 101        | Junghans, Elfried | e           |             |                |          |
|        |                                         | 102        | Eluce-Krabe Diet  | mar         |             |                |          |

Ein von der Voreinstellung abweichender AU-Grund kann wie bisher ausgewählt werden:

| Aufbau  | Anzeige / Bearbeitung                   |             |                           |     |             |                               |
|---------|-----------------------------------------|-------------|---------------------------|-----|-------------|-------------------------------|
|         | PersNr.                                 |             | Name                      |     |             |                               |
|         | Stichtag Austritt                       |             | Status aktive Mitarbeiter |     |             | ~                             |
| Fe      | der leeren 🗌 Fil                        | ter erweite | m                         |     |             |                               |
|         | AU mit Meldung nach<br>§ 5 Abs. 1 EntFG | PersNr.     | Name, Vorname             |     | AU-ab-Datum | AU-Grund                      |
| •       | <b>V</b>                                | 100         | Frommann, Hein            |     |             | Krankheit Vertragsarzt $$     |
|         |                                         | 101         | Junghans, Elfried         | e   |             | Koon ha shi Masha ana at      |
|         |                                         |             | Fluss-Krebs, Dietr        | mar |             | Arbeitsunfall/Berufskrankheit |
| 104 Hur |                                         |             | Hundt, Hans               |     |             | stationäre KH-Behandlung Krk  |

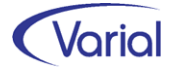

#### 6.3.1.3 Filtererweiterung

Auf dem Register "Anzeige/Bearbeitung" wurde die Funktion des erweiterten Filters implementiert:

| eAU - Aufbau / Bearbeiten / Auskunft |                                                 |                  |                |           |               |           |                 |              |  |  |  |  |
|--------------------------------------|-------------------------------------------------|------------------|----------------|-----------|---------------|-----------|-----------------|--------------|--|--|--|--|
| ] © ≪   <b>]</b> • ⊟ (               | G << □ - 🗟 S - K < > > Infor (Deutschland) GmbH |                  |                |           |               |           |                 |              |  |  |  |  |
| Aufbau Anzeige / Bear                | Aufbau Anzeige / Bearbeitung                    |                  |                |           |               |           |                 |              |  |  |  |  |
| PersNr.                              |                                                 | Name             |                |           |               | ]         |                 |              |  |  |  |  |
| erstellt von                         | 01.01.2022 bis 31.0                             | 05.2023 Meldest  | atus           |           | ~             | 🔽 nur Mel | dungen mit Zeit | raum         |  |  |  |  |
| Felder leeren 🔽 Filter erweitern     |                                                 |                  |                |           |               |           |                 |              |  |  |  |  |
| Betriebsstätte                       |                                                 |                  | ~              | Kostentr  | äger          |           |                 | ~            |  |  |  |  |
| Mitarbeiterkreis                     |                                                 |                  | ~              | Abte      | ilung         |           |                 | $\sim$       |  |  |  |  |
| Mitarbeitergruppe                    |                                                 |                  | ~              | OrgEir    | nheit         |           |                 | ~            |  |  |  |  |
| Mitarbeiterfunktion                  |                                                 |                  | ~              | Bearbeit  | ter 1         | ~         |                 |              |  |  |  |  |
| Kostenstelle                         |                                                 |                  | ✓ Bearbeiter 2 |           |               |           | ~               |              |  |  |  |  |
|                                      |                                                 |                  | 1              |           |               | 1         | 1               | 1            |  |  |  |  |
| PersNr. Na                           | ame, Vorname                                    | Erstellungsdatum | Versiche       | rungs-Nr. | AU-ab Anfrage | AU-ab     | vor. AU-bis     | Stationär ab |  |  |  |  |

#### 6.3.1.4 Optimierung Reporte

Im eAU-Aufbauprotokoll wird jetzt wieder ein Hinweis ausgegeben, wenn eine eAU-Anfrage wegen Nicht-Einhaltung zu beachtender Fristen noch nicht übermittelt werden darf:

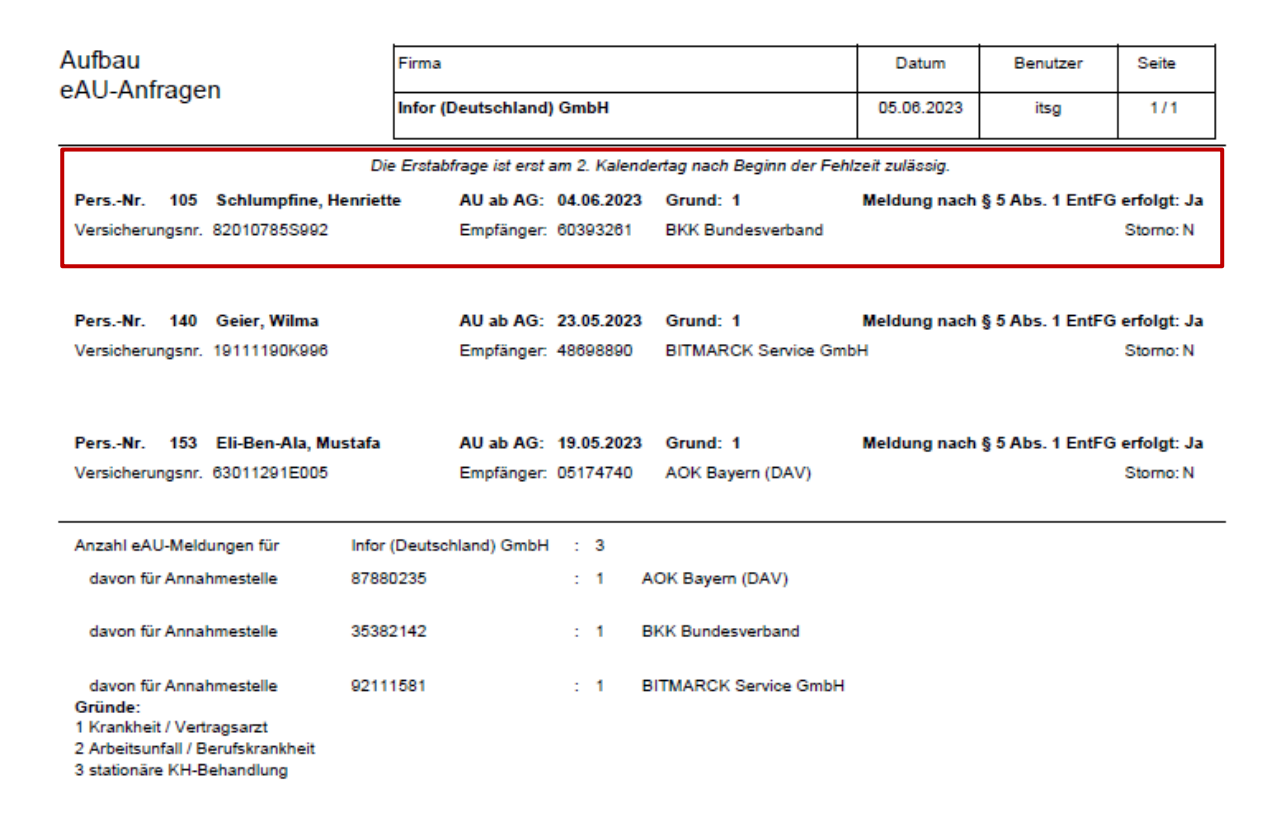

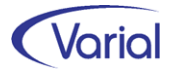

Die Meldung wird mit dem Meldestatus "aufgebaut mit Fehler" abgestellt und kann, nach Erreichen der Frist, über den Button "Status aktualisieren" in den Status "bereit zur Übermittlung" geändert werden.

Das eAU-Übernahmeprotokoll wird jetzt mit der Sortierung 'Firma/Personalnummer' aufgebaut.

### 6.3.2 EEL-Meldeverfahren

Wegen eines neuen Kriteriums im Pflichtenheft der ITSG wurde das Handling bei der Übernahme einer Krankenkassenmeldung mit dem Abgabegrund 66 (= falscher Abgabegrund) angepasst.

Sofern eine Zuordnung zu der vom Arbeitgeber übermittelten Ursprungsmeldung anhand der Datensatz-ID möglich ist, wird für diese Meldung durch die Übernahme der 66er-Meldung jetzt maschinell ein Stornodatensatz aufgebaut.

Das Übernahmeprotokoll wurde um einen entsprechenden Hinweis ergänzt:

"Die Ursprungsmeldung wurde storniert. Bitte Neumeldung mit zurückgemeldetem Abgabegrund aufbauen."

Kann über die Datensatz-ID keine Zuordnung zur Ursprungsmeldung vorgenommen werden, wird im Protokoll der Hinweis ausgegeben: "Die Ursprungsmeldung konnte nicht ermittelt werden. Bitte manuell stornieren und mit Abgabegrund \*korrGrund\* neumelden."

### 6.3.3 BEA-Meldeverfahren

#### Arbeitsbescheinigung (DSAB)

Über die Angabe eines Datums in dem neuen Feld "letzte vollst. Entgeltabrechnung" des Vorgabendialogs kann man jetzt den Bescheinigungszeitraum der Entgeltdaten (DBEN) beeinflussen.

| infor Vorgaben                                                                                                    |                                                                            |                                                                   | $\times$ |
|----------------------------------------------------------------------------------------------------|----------------------------------------------------------------------------|-------------------------------------------------------------------|----------|
| PersNr.<br>Auswahl Bescheinigung                                                                                                 | 303 Schumann, Norma Jean                                                   | Journalisiert bis: 30.06.2023                                     |          |
| Gültig ab<br>Ansprechpartner Entgelt<br>Ansprechpartner Personal<br>Wertart Urlaubsabgeltung<br>letzte vollst. Entgeltabrechnung | 01.06.2022<br>106 Anja Musterfrau<br>110 Mia Musterfrau<br>-<br>30.04.2023 | <ul> <li>✓</li> <li>✓</li> <li>✓</li> <li>OK Abbrechen</li> </ul> | 1        |

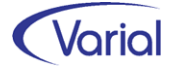

In vorstehendem Beispiel ist die Annahme, dass das Beschäftigungsverhältnis zum 31.05.2023 endet. Da aber der Monat 05.2023 im Zeitpunkt des Erstellens der Bescheinigung noch nicht final abgerechnet ist, sollen nur die Entgelte bis einschließlich 04.2023 im Datenbaustein Entgeltdaten (DBEN) bescheinigt werden.

Dieses Datum wird im Vorgabendialog erfasst. Der DBEN wird dann nur bis zu diesem Monat aufgebaut, bei einem zu bescheinigenden 12-Monatszeitraum somit von 05.2022 bis 04.2023.

Im Datenbaustein Kündigung/Entlassung (DBKE) wird das Datum "letzte vollst. Entgeltabrechnung" auch gemäß dem Datum aus dem Vorspann gefüllt.

### 6.3.4 A1-Antragsverfahren

Aufgrund von neuen Kriterien im Pflichtenheft der ITSG wurden für die Stornierung der beiden Antragsarten "Ausnahmevereinbarung" und "Beschäftigung gewöhnlich in mehreren Mitgliedsstaaten" erneut Anpassungen vorgenommen.

Wenn ein A1-Antrag vom Typ "Ausnahmevereinbarung" vom Anwender storniert wird, dann wird der Stornodatensatz mit dem Meldestatus "aufgebaut mit Fehler" versehen, da der Anwender zwingend einen Stornogrund erfassen muss.

Nach der Erfassung eines Grundes kann der Stornosatz mit dem Meldestatus "bereit zur Übermittlung" gespeichert werden.

Dabei wird geprüft, dass bei dieser Antragsart nur die folgenden Stornogründe erlaubt sind.

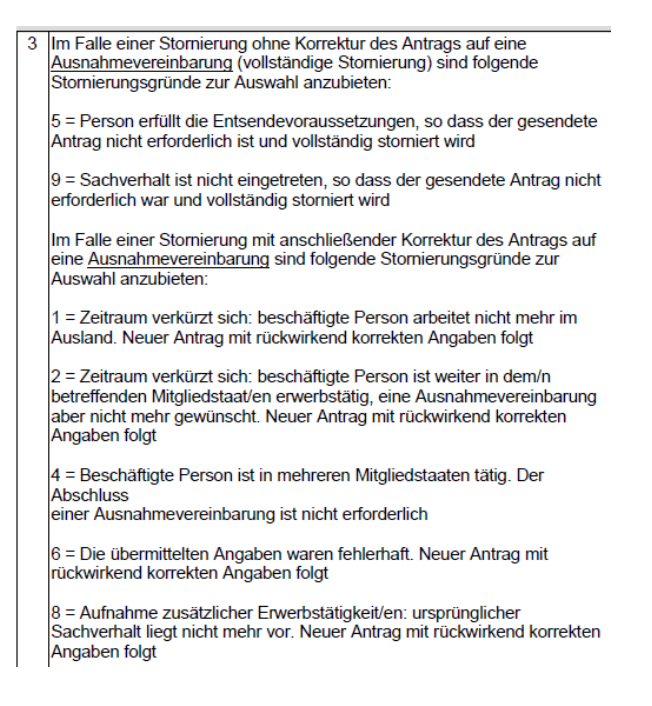

Wird ein Grund angegeben, der bei dieser A1 Antragsart nicht zulässig ist, also z.B. "3", dann ist das Speichern nicht möglich.

Zusätzlich wird jetzt beim Speichern bei den Stornogründen 1, 2, 4, 6 und 8 ein Hinweisfenster eingeblendet:

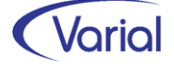

"Bei diesem Stornogrund muss auch ein neuer A1-Antrag übermittelt werden."

Der Hinweis muss bestätigt werden, um den Antrag speichern zu können.

Analog wird das Fenster auch bei der A1-Antragsart "Beschäftigung gewöhnlich in mehreren Mitgliedsstaaten" für die Stornogründe 1, 3, 6, 7 und 8 eingeblendet.

4 Im Falle einer Stomierung ohne Korrektur des Antrags für gewöhnlich in mehreren Mitgliedsstaaten Beschäftigte (vollständige Stornierung) sind folgende Stornierungsgründe zur Auswahl anzubieten:

5 = Person erfüllt die Entsendevoraussetzungen, so dass der gesendete Antrag nicht erforderlich ist und vollständig storniert wird

9 = Sachverhalt ist nicht eingetreten, so dass der gesendete Antrag nicht erforderlich war und vollständig storniert wird

Im Falle einer Stomierung mit anschließender Korrektur des Antrags <u>für</u> gewöhnlich in mehreren Mitgliedsstaaten Beschäftigte</u> sind folgende Stomierungsgründe zur Auswahl anzubieten:

1 = Zeitraum verkürzt sich: beschäftigte Person arbeitet nicht mehr im Ausland. Neuer Antrag mit rückwirkend korrekten Angaben folgt

3 = Zeitraum verkürzt sich: beschäftigte Person ist nicht mehr bei diesem Arbeitgeber beschäftigt. Neuer Antrag mit rückwirkend korrekten Angaben folgt

6 = Die übermittelten Angaben waren fehlerhaft. Neuer Antrag mit rückwirkend korrekten Angaben folgt

7 = Die beschäftigte Person hat ihren Lebensmittelpunkt nicht länger in Deutschland. Neuer Antrag mit rückwirkend korrekten Angaben folgt.

8 = Aufnahme zusätzlicher Erwerbstätigkeit/en: ursprünglicher Sachverhalt liegt nicht mehr vor. Neuer Antrag mit rückwirkend korrekten Angaben folgt

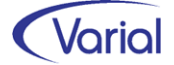

# 7. Programmerweiterungen

## 7.1 Dokumentübergabe an Self Service

Mit dem Zusatzmodul "Dokumentübergabe an Self Service" können Sie ihren Beschäftigten beliebige VWE-fremde Dokumente online bereitstellen, wie z.B. die monatlichen Zeiterfassungsbelege eines Zeitwirtschaftssystems, aber auch jede andere personenbezogene Belegart, die sie in einem Arbeitsschritt an alle Mitarbeiter oder eine bestimmte Mitarbeitergruppe verteilen möchten.

Das Zusatzmodul wurde bereits mit dem Release 2.92.0 freigegeben und mit dem Patch V4 um weitere Ausgabeoptionen erweitert.

Mit dem heutigen Releaseupdate wird die Ausgabe noch einmal um eine Option ergänzt. Es ist jetzt auch möglich, mehrere Sammeldokumente über Client hochzuladen. Im Feld "Hochladen von" ist das die neue Auswahl "n Dokumenten vom Client".

| Dokumentübergabe an Self Service           | ⇔                                             |
|--------------------------------------------|-----------------------------------------------|
| Infor (Deutschland)                        | GmbH V                                        |
| Übergabe eines Dokuments Ubergabe mehrerer | Dokumente                                     |
| abweich. E-Mail-Absender                   |                                               |
| Hochladen von                              | n Dokumenten vom Client 🗸                     |
| Pfad\Dateiname aus Client-Sicht            |                                               |
| Wiederholung des Dateinamens               |                                               |
| gültig für                                 | 22.06.2023 Ordner suchen X                    |
| Okument wiederholte Ausgabe                |                                               |
| O Dokument keine wiederholte Ausgabe       |                                               |
|                                            | Programme     Programme (x86)     C KG in D b |
|                                            | Safe documents                                |
|                                            | Stempelkarten                                 |
|                                            | > SQL2019                                     |
|                                            | > 🔁 temp                                      |

Über den Windows-Explorer wählen Sie einfach den Ordner aus, in dem die mehreren pdf-Sammeldokumente, die den Beschäftigten hochgeladen werden sollen, abgelegt wurden. Ein Beispiel für das Hochladen mehrerer Dokumente in <u>einem</u> Arbeitsschritt ist, wenn in einem pdf-Dokument alle Zeiterfassungsbelege der Mitarbeiter aus Betriebsstätte A enthalten sind und in einem weiteren pdf die Zeiterfassungsbelege der Mitarbeiter aus Betriebsstätte B. Diese können Sie über einen Verarbeitungslauf hochladen. Dabei muss es sich auch nicht um die gleiche Belegart handeln. Wichtig ist, dass die Belegarten, die gesplittet werden sollen, vorher im DMS-Connector für den Self Service eingerichtet wurden!

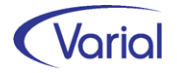

Nach Auswahl der Dokumentenart (Dokument wiederholte Ausgabe bzw. keine wiederholte Ausgabe) wird die Verarbeitung über den Druckerbutton gestartet.

| Dokumentübergabe an Self Service                                                             |                                               |  |  |  |  |  |  |  |  |  |
|----------------------------------------------------------------------------------------------|-----------------------------------------------|--|--|--|--|--|--|--|--|--|
| 🔊 - 🔣 🛠 Deutschland) GmbH - 😵                                                                |                                               |  |  |  |  |  |  |  |  |  |
| Übergabe eines Dokuments Übergabe mehrerer                                                   | Dokumente                                     |  |  |  |  |  |  |  |  |  |
| abweich. E-Mail-Absender                                                                     |                                               |  |  |  |  |  |  |  |  |  |
| Hochladen von                                                                                | n Dokumenten vom Client 🗸                     |  |  |  |  |  |  |  |  |  |
| Pfad\Dateiname aus Client-Sicht                                                              | C:\Self Service Dokumente\Stempelkarten\*.pdf |  |  |  |  |  |  |  |  |  |
| Wiederholung des Dateinamens                                                                 | *.pdf                                         |  |  |  |  |  |  |  |  |  |
| gültig für                                                                                   | 22.06.2023                                    |  |  |  |  |  |  |  |  |  |
| <ul> <li>Dokument wiederholte Ausgabe</li> <li>Dokument keine wiederholte Ausgabe</li> </ul> | ZEB                                           |  |  |  |  |  |  |  |  |  |

Beispieleinstellung: alle "\*.pdf" Dokumente aus dem Ordner "Stempelkarten" werden mit der Dokumentenart "ZEB" für Self Service verarbeitet

Das erfolgreiche Hochladen für die Mitarbeiter wird wie gewohnt protokolliert.

| E-Mail Protokoll                                              | Datum                                                                                                    | Benutzer                    | Seite               |                    |     |  |  |  |  |  |  |
|---------------------------------------------------------------|----------------------------------------------------------------------------------------------------|-----------------------------|---------------------|--------------------|-----|--|--|--|--|--|--|
| E-Mail von astrid.sander@infor.com                            | 22.06.2023                                                                                                    | Itsg                        | 1/1                 |                    |     |  |  |  |  |  |  |
| Programm Übermittlung von Fremddokumenten an den Self Service |                                                                                                    |                             |                     |                    |     |  |  |  |  |  |  |
| Folgende E-Mails wurden generiert und an den Mai              | lserver übergeben:                                                                                                    |                             |                     |                    |     |  |  |  |  |  |  |
| PercNr. Name, Vorname                                         | E-Mall an                                                                                                    | Betreff                     |                     |                    |     |  |  |  |  |  |  |
| 100 / 150 Sauer, Max                                          | astrid.sander@infor.com                                                                                                | Ein neues Dokument wurde fü | ir Sie im Self Serv | ice Portal abgeste | it. |  |  |  |  |  |  |
| 100 / 400 Musterfrau, Maja                                    | 100 / 400 Musterfrau, Maja astrúl sander@infor.com Ein neues Dokument wurde für Gie im Gelf Bervice Portal abgestellt. |                             |                     |                    |     |  |  |  |  |  |  |

## 7.2 Bewegungsdaten – Lohnerfassung

Ab sofort kann man über die Funktion der Schnellerfassung Bewegungsdaten für mehrere aufeinanderfolgende Monate in einem Verarbeitungslauf erzeugen. Das gültig-ab und gültig-bis Datum müssen nicht mehr im selben Monat liegen:

| Vorbelegung | g neuer Be          | wegungen                |  |
|-------------|---------------------|-------------------------|--|
| Vorbelegung | Mitarbeite          | rauswahl                |  |
|             | letz<br>Eing<br>übe | rte<br>gabe<br>ernehmen |  |
| Personalnu  | mmer 🗆              |                         |  |
| gült        | tig ab 🔽            | 01.07.2023              |  |
| gült        | tig bis 🔽           | 30.09.2023              |  |
| We          | ertart 🔽            | 303 Prämie Sales        |  |
| Μ           | lenge 🗔             | Erfassung               |  |
| Loh         | nsatz 🗔             | Erfassung               |  |
| Re          | sultat 🔽            | 300,00 Frfassung        |  |
| Prozen      | itsatz 🗆            |                         |  |
| Leistungsf  | faktor 🗔            |                         |  |
| Kosten      | stelle 🗆            |                         |  |
| Kostent     | räger 🗔             |                         |  |
| Inform      | nation 🗆            |                         |  |

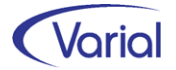

In vorstehendem Beispiel wird den Mitarbeitern für Juli, August und September jeweils ein Betrag von 300 EUR über die Wertart 303 erfasst.

Der Aufbau einer mehrmonatigen Erzeugung von Bewegungsdaten wird über die Tabpage "Mitarbeiterauswahl" und Betätigen des OK-Buttons gestartet. Die Generierung muss vom Anwender bestätigt werden

| Vorbel  | egung neuer   | Bewegunge    | n                    |             |                                          |                     | —          |        |
|---------|---------------|--------------|----------------------|-------------|------------------------------------------|---------------------|------------|--------|
| Vorbele | gung Mitarb   | eiterauswahl |                      |             |                                          |                     |            |        |
| 📸 G     | obale Auswah  | nl 🆓 Mitarb  | eiter Auswahl 👔      |             |                                          |                     |            |        |
|         |               | PersNr.      |                      |             | Stichtag Austr                           | itt                 |            |        |
|         |               | Name         |                      | infor Bestä | tigung                                   |                     | )          | $\sim$ |
| AL      | iswahl umkehi | ren          |                      |             |                                          |                     |            |        |
|         | Auswahl       | PersNr.      | Name, Vorname        |             | Wollen Sie wirklich Datensi<br>erzeugen? | ätze über mehrere I | Monate     | Jstri  |
|         |               | 155          | Lichtenberg, Andreas |             | orzougon.                                |                     |            |        |
| •       |               | 160          | Hartmann, Hartmut    |             |                                          |                     |            |        |
|         |               | 165          | Meister, Marie-Sofie |             | Ja                                       | Nein                |            |        |
|         |               | 170          | Wildner, Kerstin     |             |                                          |                     |            |        |
|         |               | 181          | Reimann, Rita        |             |                                          | 30.06.2023          | 15.09.2021 |        |
|         |               | 185          | Moria, Gandalf       |             |                                          | 30.06.2023          | 01.01.2022 |        |
|         | ~             | 190          | Thielmann, Max       |             |                                          | 30.06.2023          | 01.09.2020 |        |
|         | ~             | 210          | Müller, Fritz        |             |                                          | 30.06.2023          | 01.10.2022 |        |
|         | _             |              |                      |             |                                          |                     |            |        |

bevor die Wertpositionen über den Zeitraum aufgebaut und gespeichert werden können.

| Einzeler | fassung Schnel | lerfassung | Ergebnisse           |         |                       |            |            |              |          |          |   |  |  |
|----------|----------------|------------|----------------------|---------|-----------------------|------------|------------|--------------|----------|----------|---|--|--|
|          | Fehlermeldung  | PersNr.    | Name, Vorname        | Wertart | WA-Bezeichnung        | gültig ab  | gültig bis | Anzahl/Menge | Lohnsatz | Resultat | F |  |  |
|          |                | 160        | Hartmann, Hartmut    | 300     | Provision Einmalbezug | 01.07.2023 | 31.07.2023 |              |          | 300,00   |   |  |  |
|          |                | 165        | Meister, Marie-Sofie | 300     | Provision Einmalbezug | 01.07.2023 | 31.07.2023 |              |          | 300,00   |   |  |  |
|          |                | 190        | Thielmann, Max       | 300     | Provision Einmalbezug | 01.07.2023 | 31.07.2023 |              |          | 300,00   |   |  |  |
|          |                | 210        | Müller, Fritz        | 300     | Provision Einmalbezug | 01.07.2023 | 31.07.2023 |              |          | 300,00   |   |  |  |
|          |                | 160        | Hartmann, Hartmut    | 300     | Provision Einmalbezug | 01.08.2023 | 31.08.2023 |              |          | 300,00   |   |  |  |
|          |                | 165        | Meister, Marie-Sofie | 300     | Provision Einmalbezug | 01.08.2023 | 31.08.2023 |              |          | 300,00   |   |  |  |
|          |                | 190        | Thielmann, Max       | 300     | Provision Einmalbezug | 01.08.2023 | 31.08.2023 |              |          | 300,00   |   |  |  |
| •        |                | 210        | Müller, Fritz        | 300     | Provision Einmalbezug | 01.08.2023 | 31.08.2023 |              |          | 300,00   |   |  |  |
|          |                | 160        | Hartmann, Hartmut    | 300     | Provision Einmalbezug | 01.09.2023 | 30.09.2023 |              |          | 300,00   |   |  |  |
|          |                | 165        | Meister, Marie-Sofie | 300     | Provision Einmalbezug | 01.09.2023 | 30.09.2023 |              |          | 300,00   |   |  |  |
|          |                | 190        | Thielmann, Max       | 300     | Provision Einmalbezug | 01.09.2023 | 30.09.2023 |              |          | 300,00   |   |  |  |
|          |                | 210        | Müller, Fritz        | 300     | Provision Einmalbezug | 01.09.2023 | 30.09.2023 |              |          | 300,00   |   |  |  |
|          |                |            |                      |         |                       |            |            |              |          |          |   |  |  |

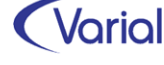

. . . . . . .

## 7.3 Mitarbeiter – Urlaubskonten

In der Funktion Mitarbeiter – Angaben zur Arbeit – Urlaubskonten wurde das neue Feature "Anzeige Urlaubsansprüche und -reste" implementiert.

| Mitarbeiter - Urlaubskonten      |                         |                        | \$                          | ° – C 🔀                |
|----------------------------------|-------------------------|------------------------|-----------------------------|------------------------|
| G ≪   D • 🗟 🔕 -   K < > > H 🖬    | nfor (Deutschland) GmbH | - 😵 📾 😵 🗸              | 🥥 🗳 🚄 🔄                     |                        |
| Allgemeines                      |                         |                        |                             |                        |
| PersNr.                          | Name                    |                        | Anzeige Urlaul              | osansprüche und -reste |
| Stichtag Austritt                | Jahr 2023               |                        |                             |                        |
| Felder leeren 🗌 Filter erweitern |                         |                        |                             |                        |
| PersNr. Name, Vorname            | gültig ab gültig bis    | Jahr Urlaubsverfall am | akt. Eintritt akt. Austritt | :                      |
| Müller, Ernst                    | 01.02.2023 31.12.2023   | 2023 31.03.2024        | 01.02.2023                  |                        |

Bei Anklicken des neues Buttons im Kopf des Dialogs öffnet sich das modale Fenster "Ansprüche und Reste".

Wählen Sie über die Combobox "Zeitpunkt bis zu dem die Werte ermittelt werden" aus, bis zu welchem Monat die Anzeige der Urlaubskontenwerte ermittelt und angezeigt werden soll.

| Mitarb | eiter - Urlau | bskor  | iten             |            |                |               |             |          |             |      |          |        |    |     |
|--------|---------------|--------|------------------|------------|----------------|---------------|-------------|----------|-------------|------|----------|--------|----|-----|
| G 4    | 0   D - E     | 8      | 9-K (            | : > >      | Infor (Deuts   | chland) Gmbi  | н           | ~        | 18          |      | <u> </u> | 9      | 4  | 5   |
| 📸 Al   | gemeines      |        |                  |            |                |               |             |          |             |      |          |        |    |     |
|        | PersI         | Vr.    |                  |            | Name           |               |             |          |             |      |          |        |    |     |
|        | Stichtag Aust | ritt – |                  |            | Jahr           | 2023          |             |          |             |      | _        |        |    |     |
|        |               | _      |                  |            |                |               |             |          |             |      |          |        |    |     |
| Fel    | der leeren    | E      | Filter erweitern |            |                |               |             |          |             |      |          |        |    |     |
|        |               |        | inter Ansprüche  | und Reste  |                |               |             |          |             |      |          |        | ×  |     |
|        | PersNr.       | Nan    |                  |            |                |               |             |          |             |      |          |        |    | itt |
| •      | 23            | Mülle  |                  |            |                |               |             |          |             |      |          |        |    | )23 |
|        | 100           | From   |                  |            |                |               |             |          |             |      |          |        |    | 20  |
|        | 101           | Jung   |                  |            |                |               |             |          |             |      |          |        |    | )11 |
|        | 102           | Fluse  |                  |            |                |               |             |          |             |      |          |        |    | )22 |
|        | 104           | Hund   | Zeitpunkt        | bis zu dem | die Werte ermi | ittelt werden | journal     | isiert b | is          |      |          | $\sim$ |    | )20 |
|        | 105           | Schlu  |                  |            | individueller  | Zeitpunkt bis | aktuell     | er Abre  | is<br>echnu | ngsm | onat     |        |    | )17 |
|        | 106           | Schr   |                  |            |                |               | gültig b    | ois Urla | ubska       | nto  |          |        |    | )20 |
|        | 107           | Pfeif  |                  |            |                |               | II IUI VIUC | JCII     |             |      |          | _      |    | )14 |
|        | 108           | Tetz   |                  |            |                |               |             |          |             |      |          |        |    | 21  |
|        | 109           | Bear   |                  |            |                |               |             |          |             |      |          |        |    | )18 |
|        | 110           | Will,  |                  |            |                |               |             |          |             |      |          |        |    | )18 |
|        | 111           | Emsi   |                  |            |                |               |             | 0        | ОК          |      | Abb      | reche  | en | )18 |

- journalisiert bis Anzeige bezieht sich auf das aktuelle Journalisierungsdatum
- aktueller Abrechnungsmonat
   Anzeige rechnet his zum altuellen Abrechnungsmonat
- Anzeige rechnet bis zum aktuellen Abrechnungsmonat
- gültig bis Urlaubskonto
   Anzeige erfolgt bis zum "gültig bis Datum" des Urlaubskontos
- individuell (zzgl. Angabe eines Datums) Anzeige bis zum eingegebenen Datum

Nach Betätigen des OK-Buttons werden die Urlaubskonten mit zusätzlichen Spalten aufgebaut, wie die nachfolgende Abbildung zeigt:

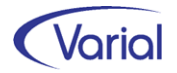

| Mita | Mitarbeiter - Urlaubskonten      |                        |                 |            |      |                   |                             |                           |                         |                       |               |               |  |
|------|----------------------------------|------------------------|-----------------|------------|------|-------------------|-----------------------------|---------------------------|-------------------------|-----------------------|---------------|---------------|--|
| G    | a 🗋 - E                          | 10 Ø · K < > X         | Infor (Deutschl | and) GmbH  | ,    | - 8 💿 🛛 4         | ə 🍃                         |                           |                         |                       |               |               |  |
| -    | Allgemeines                      |                        | 1               |            |      |                   |                             |                           |                         |                       |               |               |  |
|      |                                  |                        |                 |            |      |                   |                             |                           |                         |                       |               |               |  |
|      | Pers                             | vr                     | Ivame           | 7070       |      |                   |                             |                           |                         |                       |               |               |  |
|      | Stichtag Austritt Jahn 2023      |                        |                 |            |      |                   |                             |                           |                         |                       |               |               |  |
| F    | Felder leeren 🗌 Filter erweitern |                        |                 |            |      |                   |                             |                           |                         |                       |               |               |  |
|      |                                  | 1                      |                 |            | 1    | 1                 |                             | 1                         |                         |                       |               |               |  |
|      | PersNr.                          | Name, Vorname          | gültig ab       | gültig bis | Jahr | Urlaubsverfall am | Summe Anspruch<br>Ifd. Jahr | Summe Anspruch<br>Vorjahr | Summe Rest lfd.<br>Jahr | Summe Rest<br>Vorjahr | akt. Eintritt | akt. Austritt |  |
| •    | 23                               | Müller, Ernst          | 01.02.2023      | 31.12.2023 | 2023 | 31.03.2024        | 28,00                       |                           | 11,00                   |                       | 01.02.2023    |               |  |
|      | 100                              | Frommann, Hein         | 01.01.2023      | 31.12.2023 | 2023 |                   | 30,00                       |                           | 14,00                   |                       | 15.03.2020    |               |  |
|      | 101                              | Junghans, Elfriede     | 01.01.2023      | 31.12.2023 | 2023 |                   | 30,00                       |                           | 16,00                   |                       | 01.10.2011    |               |  |
|      | 102                              | Fluss-Krebs, Dietmar   | 01.01.2023      | 31.12.2023 | 2023 |                   | 30,00                       |                           | 13,00                   |                       | 01.08.2022    |               |  |
|      | 104                              | Hundt, Hans            | 01.01.2023      | 31.12.2023 | 2023 |                   | 30,00                       | 14,00                     | 30,00                   | 13,00                 | 20.03.2020    |               |  |
|      | 105                              | Schlumpfine, Henriette | 01.01.2023      | 31.12.2023 | 2023 |                   | 20,00                       |                           | 20,00                   |                       | 01.07.2017    |               |  |
|      | 106                              | Schramm, Henriette     | 01.01.2023      | 31.12.2023 | 2023 |                   | 30,00                       | 23,00                     | 30,00                   | 4,00                  | 10.09.2020    |               |  |
|      | 107                              | Pfeiffer, Hanni Sophie | 01.01.2023      | 31.12.2023 | 2023 |                   | 30,00                       | 14,00                     | 13,00                   |                       | 15.10.2014    |               |  |
|      | 108                              | Tetzlaff, Annemarie    | 01.01.2023      | 31.12.2023 | 2023 |                   | 30,00                       | 5,00                      | 30,00                   | 5,00                  | 01.05.2021    |               |  |
|      | 109                              | Beam, Tim              | 01.01.2023      | 31.12.2023 | 2023 |                   | 25,00                       |                           | 25,00                   |                       | 02.01.2018    |               |  |
|      | 110                              | Will, Anne-Marie       | 01.01.2023      | 31.12.2023 | 2023 |                   | 18,00                       |                           | 18,00                   |                       | 10.07.2018    |               |  |
|      | 111                              | Emsig, Felix           | 01.01.2023      | 31.12.2023 | 2023 |                   | 30,00                       |                           | 14,00                   |                       | 01.01.2018    |               |  |

Die angezeigten Summen Rest Ifd. Jahr und Rest Vorjahr berücksichtigen den bereits genommenen bzw. - bei einer vorausschauenden Betrachtung – auch den beantragten Urlaub zu dem Zeitpunkt, der im Vorspann angegeben wurde.

#### Beispiel:

Tarifurlaub vom 26.06.2023 bis 14.07.2023 bei einer 5-Tage-Woche Mitarbeiter sind journalisiert bis 30.06.2023

Anzeige Urlaubskonten soll erfolgen mit der Auswahl "journalisiert bis"

 berücksichtigt wird der Teilurlaubzeitraum vom 26.-30.06.2023, also 5 Urlaubstage

## 7.4 Administration – Neuberechnung

Im Dialog Neuberechnung wurde der Button Information neu aufgenommen.

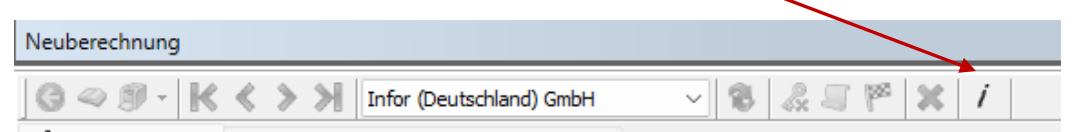

Bei Anklicken des Buttons öffnet sich ein modales Fenster, in dem Informationen zu Mitarbeitern in Berechnung angezeigt werden. Die Informationen sollen Anwender und Partner unterstützen, um beispielsweise zu erkennen, dass eine Neuberechnung nicht erfolgreich abgeschlossen werden konnte und andere Berechnungen dadurch blockiert werden.

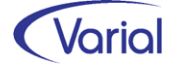

| Neube | rechnung     |             |                         |                                                                                        |                                         |                                          |                   |                           | ⊨ -     | 6 X   |
|-------|--------------|-------------|-------------------------|----------------------------------------------------------------------------------------|-----------------------------------------|------------------------------------------|-------------------|---------------------------|---------|-------|
| 64    | » Ø -   k    | < < > >     | Infor (Deutschland)     | GmbH                                                                                   | V 8 &                                   | ĭ  ≊  ×   i                              |                   |                           |         |       |
| 🖓 Ne  | euberechnung | 🦓 nicht a   | ausgeführte Berechnungs | anstöße                                                                                |                                         |                                          |                   |                           |         |       |
|       |              | PersNr.     |                         |                                                                                        | in Be                                   | erechnung alle                           |                   | ~                         |         |       |
|       |              | Name        |                         | infer Informa                                                                          | ition                                   |                                          |                   |                           |         | ×     |
|       | 1            |             | journalisie             | r Definierte Anz                                                                       | ahl der Mitarbeite                      | r, die im gesamten S                     | ystem parallel be | erechnet werden können: 2 |         |       |
| Fel   | der leeren   | I Filter    | erweitern               | Aktuelle Gesar                                                                         | mtanzahl der Mitar                      | beiter, die im gesam                     | ten System 'in B  | erechnung' gekennzeichnet | sind: 2 |       |
| Zur   | Bearbeitun   | ig vorgeseh | ene Mitarbeiter         | Bitte prüfen S                                                                         | ie die Angaben de                       | r betroffenen Mitarb                     | eiter.            |                           |         |       |
| Aus   | wahl umkehre | en          | gezielte Rückrechnung   | Wenn erforderlich für Mitarbeiter die Funktion 'Zurücksetzen in Berechnung' ausführen. |                                         |                                          |                   |                           |         |       |
|       | Auswahl      | PersNr.     | Name, Vorname           | Die Mitarbeite<br>der vorher err                                                       | ranzahl in der Übe<br>mittelten Gesamta | rsicht kann durch be<br>nzahl abweichen. | reits beendete o  | oder hinzugekommene Berei | :hnunge | n von |
| •     |              | 23          | Müller, Ernst           | Übersicht der                                                                          | Mitarbeiter 'in Ber                     | echnung':                                |                   |                           |         |       |
|       |              | 100         | Frommann, Hein          | 100 / 231 seit                                                                         | 2023-05-11 10:4                         | 4:38.0                                   |                   |                           |         |       |
|       |              | 101         | Junghans, Elfriede      | 100 / 232 seit                                                                         | 2023-05-11 10:4                         | 3:40.0                                   |                   |                           |         |       |
|       |              | 102         | Fluss-Krebs, Dietmar    | <u> </u>                                                                               |                                         |                                          |                   |                           |         |       |
|       |              | 104         | Hundt, Hans             |                                                                                        |                                         |                                          |                   |                           | ОК      |       |
|       |              | 105         | Schlumpfine, Henriette  | -                                                                                      | 30.04.2023                              | 01.05.2023                               |                   | 11.05.2023 12:41:02       |         |       |
|       |              | 106         | Schramm, Henriette      |                                                                                        | 30.04.2023                              | 01.05.2023                               |                   | 11.05.2023 12:43:27       |         |       |
|       |              | 107         | Pfeiffer, Hanni Sophie  |                                                                                        | 30.04.2023                              | 01.05.2023                               |                   | 11.05.2023 12:44:00       |         |       |
|       |              | 108         | Tetzlaff, Annemarie     |                                                                                        | 30.04.2023                              | 01.05.2023                               |                   | 11.05.2023 12:44:42       |         |       |
|       |              | 109         | Beam, Tim               |                                                                                        | 30.04.2023                              | 01.05.2023                               |                   | 11.05.2023 12:44:28       |         |       |
|       |              |             |                         |                                                                                        |                                         |                                          | _                 |                           |         |       |

Die Bedeutung der Texte ist:

Definierte Anzahl der Mitarbeiter, die im gesamten System parallel berechnet werden können: n

Anzeige des Parameters aus der scheduler.properties (Standard ist "2")

Aktuelle Gesamtanzahl der Mitarbeiter, die im **gesamten** System 'in Berechnung' gekennzeichnet sind: n

Anzeige der tatsächlichen Anzahl der Berechnungen – die Angabe 0,1, oder 2 ist der Regelfall, bei größer 2 liegt offensichtlich ein Problem vor, wie z.B.: Mitarbeiter waren in Berechnung, als der Scheduler runtergefahren wurde; sie bleiben dadurch in Berechnung, und es kann kein weiterer Mitarbeiter erfolgreich abgerechnet werden.

#### Achtung mehr als erlaubt!

Dieser Text wird angezeigt, wenn die aktuelle Gesamtzahl größer ist als die definierte Anzahl Mitarbeiter

Bitte prüfen Sie die Angaben der betroffenen Mitarbeiter.

Wenn erforderlich für Mitarbeiter die Funktion 'Zurücksetzen in Berechnung' ausführen.

Die Mitarbeiteranzahl in der Übersicht kann durch bereits beendete oder hinzugekommene Berechnungen von der vorher ermittelten Gesamtanzahl abweichen.

#### Übersicht der Mitarbeiter 'in Berechnung':

Anzeige der Mitarbeiter, die aktuell in Berechnung sind mit:

Angabe Firma/Personalnummer und des Zeitpunktes, seit wann sie in Berechnung sind.

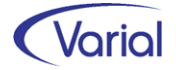

Der Zeitpunkt ist besonders genau zu prüfen. Wenn ein Mitarbeiter mehrere Stunden oder sogar Tage "in Berechnung" gekennzeichnet ist, dann ist für diesen Mitarbeiter die Funktion "Zurücksetzen in Berechnung" auszuführen.

## 7.5 Personalstandstatistik

Die jährliche Personalstandstatistik kann jetzt auch als csv-Datei ausgegeben werden, um diese über eSTATISTIK.core hochzuladen und zu übermitteln.

Die Webanwendung finden Sie unter https://core.estatistik.de/core/. Für die Übermittlung von statistischen Daten zu einer Erhebung, die von eSTATISTIK.core unterstützt wird, benötigen Sie eine Kennung und ein Passwort. Diese Zugangsdaten werden Ihnen nach entsprechender einmaliger Online-Registrierung per Post vom Statistischen Bundesamt zugesandt. Alle Informationen erhalten Sie über die von den statistischen Landesämtern erstellten Anleitungen, in denen Schritt für Schritt erklärt ist, wie die Meldung abzugeben ist.

Der Dialog "Personalstandstatistik" zeigt nun einen zweiten Button für die Dateierstellung an. Achten Sie auf den jeweiligen Tooltip: über den linken Button wird wie bisher eine txt-Datei (Hochladen über das IDEV-Verfahren) erstellt, über den rechten Button eine csv-Datei.

| ✓ 18 ♣ ♣ |
|----------|
|          |
| ✓        |
|          |
|          |
|          |
| to       |
|          |

Inhaltlich wurden uns folgende Änderungen bekanntgegeben:

#### EF6 "Kommunaler Aufgabenbereich"

Beim "Kommunalen Aufgabenbereich" hat sich der Text auf Grund der Einführung des Bürgergeldes geändert:

**404** = Verwaltung des Bürgergeldes und der Grundsicherung für Arbeitssuchende (nach SGB II)

482 = Bürgergeld und Grundsicherung für Arbeitssuchende (nach SGB II)

#### EF42 "Kommunale Produkt-Nummer"

Die Zwischenüberschrift für das kommunale Produkt "**3120** Bürgergeld, Grundsicherung für Arbeitsuchende nach dem Zweiten Buch Sozialgesetzbuch (SGB II)" wurde um

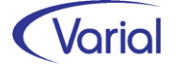

den Begriff "Bürgergeld" ergänzt. Der Text der dazugehörigen Sechssteller bleibt hingegen unverändert.

#### EF10 "Geringfügig Beschäftigte"

Diese Signierziffer erhalten nur die geringfügigen Alleinbeschäftigungen im Sinne der Sozialversicherung (§ 8 Abs. 1 Nr. 1 SGB IV), wenn das Arbeitsentgelt aus dieser Beschäftigung regelmäßig die Geringfügigkeitsgrenze von derzeit 520 <u>Euro im Monat</u> nicht übersteigt.

Hier sind auch geringfügig Beschäftigte studentische Hilfskräfte nachzuweisen.

Für geringfügig (Allein)Beschäftigte sind zwingend nur die Eingabefelder 1, 2, 3, 7, 10, 14 und 23U2 zu signieren. Sofern dies möglich ist, können die Eingabefelder EF8, EF9 signiert werden (alle übrigen EFs bleiben "leer").

#### EF12 "Dienstordnungsangestellte (DO-Angestellte)

Neue Dienstordnungsverhältnisse dürfen gemäß §144 SGB VII ab dem 01. Januar 2023 <u>nicht mehr</u>abgeschlossen werden.

#### EF23U2 Bruttobezüge

In den steuerpflichtigen Bruttobezügen im Berichtsmonat Juni sind die Inflationsausgleichsprämien nach §3 Nummer 11e EstG <u>nicht</u> nachzuweisen.

#### EF17 Stufe der Bezügetabelle

Bitte beachten Sie in EF17- "Stufe der Bezügetabelle" die Änderungen zu den Endstufen bzw. zu den Zwischenstufen.

Folgende Stufen sind weggefallen:

- 07 Individuelle Endstufe 4
- 12 Individuelle Zwischenstufe 2
- 13 Individuelle Zwischenstufe 3
- 14 Individuelle Zwischenstufe 4

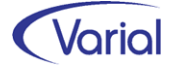

## 7.6 Weitere Programmverbesserungen

### 7.6.1 Datenübermittlung Beitragsnachweise

Ab dem Release 2.92.1 werden - bei der Übermittlung von Arbeitgeber-Beitragsnachweisen - die Daten dieser Beitragsnachweise zusätzlich auf der Datenbank gespeichert (Daten = Werte aus dem Summenblatt).

Bei einer späteren euBP-Ausgabe werden die gespeicherten Daten des übermittelten Beitragssolls für den Aufbau der euBP-Beitragsnachweis-Datensätze DSBN herangezogen. Das Laufzeitverhalten einer euBP Ausgabe wird dadurch positiv beeinflusst.

### 7.6.2 Kug-Listen

Wenn in den Stammdaten der für die Kurzarbeit zuständigen Bundesagentur für Arbeit die 4-stellige Arbeitsausfallnummer im neuen Feld "Arbeitsausfall-Nr." hinterlegt wird, dann wird diese jetzt im Kug-Antrag und auf der Kug-Abrechnungsliste angedruckt.

| Vien Abrechnungeliete / auf Deutscheliete SV Erstettung | Seite | Kug-Nr.              |                | Abrechnungsmonat |   |
|---------------------------------------------------------|-------|----------------------|----------------|------------------|---|
| - Anlage zum Leistungsantrag                            | '     | Arbeitsausfallnummer | Betriebsnummer | Februar 2023     |   |
|                                                         |       | AA- <u>4711</u>      | 99300897       |                  | 3 |

### 7.6.3 Verdiensterhebung Industrie / Handel

Die Ausgabe von Dateien an Perfidia erfolgt jetzt je Berichtseinheits-ID. Das bedeutet, dass, wenn es beispielsweise unterhalb einer abgabepflichtigen Firma noch eine Betriebsstätte gibt, für die eine Meldung mit einer gesonderten Berichtseinheits-ID abgesetzt werden soll, nun getrennte Reporte und Dateien erzeugt werden.

Die Zuordnung von Berichtseinheits-IDs erfolgt über die Angaben in den Firmen/Betriebsstätten – Statistiken.

### 7.6.4 Aufbau ELStAM-Meldungen

Im Abmeldeprotokoll werden – bei der Auswahl "alle Mitarbeiter" – Personalfälle mit den Steuermerkmalen kein ELStAM-Abruf und/oder Pauschalierung sowie Austritte, die mehr als 6 Monate in der Vergangenheit liegen, nicht mehr angedruckt.

Im Anmeldeprotokoll werden – bei der Auswahl "alle Mitarbeiter" – Personalfälle, deren letzter Austritt, ausgehend von dem aktuellen Journalisierungsdatum, mehr als 6 Monate in der Vergangenheit liegt, nicht mehr angedruckt.

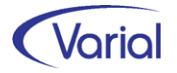

### 7.6.5 Berechnungsauskunft – Arbeitgeber-Ansicht

In der Arbeitgeber-Ansicht wird jetzt die Wertart "760660 - \* Gesamte Arbeitgeber-Förderbetrag §100 EstG" - zusätzlich berücksichtigt. Sie reduziert den Arbeitgeberaufwand, das heißt, das Resultat wird mit (-1) multipliziert.

|             | Wertart | Bezeichnung                        | Resultat |
|-------------|---------|------------------------------------|----------|
|             | 100100  | * Gesamter Bruttolohn              | 1.080,00 |
| <u> </u>    | 320520  | * Gesamte SV-AG-Beiträge           | 276,89   |
| <b>i</b>    | 760600  | * Ges. AG-Förderbetrag §100 EStG   | -5,00    |
| <u></u>     | 760610  | BAV-lfd. AG-Förderbetrag §100 EStG | 5,00     |
| <b>&gt;</b> |         | Arbeitgeberbelastung               | 1.351,89 |
| <u> </u>    | 321050  | * Gesamtes KV-Entgelt              | 891,85   |
| <u> </u>    | 327050  | * Gesamtes RV-Entgelt              | 891,85   |
| <u> </u>    | 333050  | * Gesamtes AV-Entgelt              | 891,85   |
|             | 339050  | * Gesamtes PV-Entgelt              | 891,85   |

Des Weiteren wurde die Systemwertart "106020 - \* Gesamte VBLU-Beiträge AG" neu aufgenommen.

|          | Wertart | Bezeichnung                      | Resultat |
|----------|---------|----------------------------------|----------|
| <u> </u> | 100 100 | * Gesamter Bruttolohn            | 2.628,90 |
| <b>i</b> | 106020  | * Ges. VBLU-Beiträge AG          | 121,90   |
|          | 106070  | * Ges. VBLU-Beiträge AG lfd.     | 121,90   |
|          | 320520  | * Gesamte SV-AG-Beiträge         | 635,74   |
|          | 710020  | * Ges. pauschale Steuern AN      | 21,10    |
|          | 760600  | * Ges. AG-Förderbetrag §100 EStG | -36,57   |
| →        |         | Arbeitgeberbelastung             | 3.371,07 |
|          | 321050  | * Gesamtes KV-Entgelt            | 2.589,05 |
|          | 327050  | * Gesamtes RV-Entgelt            | 2.589,05 |
|          | 333050  | * Gesamtes AV-Entgelt            | 2.589,05 |
|          | 339050  | * Gesamtes PV-Entgelt            | 2.589,05 |

### 7.6.6 Spezieller Zugriffschutz

In der Funktion "Bearbeiten / Auskunft" der SV-Meldeverfahren EEL, BEA, A1 und eAU wird ab sofort der spezielle Zugriffsschutz berücksichtigt.

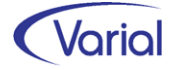

### 7.6.7 Mitarbeiter – Angaben zur Arbeit – Zusatzversorgung (ZVK)

Die Berechnungsrelevanz bei der Erfassung eines ZVK-Austrittsdatums wurde geändert. Wenn lediglich ein ZVK-Austrittsdatum erfasst oder geändert wird, dann ist dieses Datum relevant für den erzeugten Berechnungsanstoß und nicht mehr das gültig-ab-Datum des Satzes. Die Berechnung erfolgt in diesem Fall ab dem eingegebenen Austrittsdatum bzw. bei einer Änderung des Datums eines vorhandenen Austrittsdatums ab dem älteren Datum. Dadurch werden ungewollte RR-Anstöße vermieden.

### 7.6.8 Lohnnachweis Berufsgenossenschaft

Im Report wird jetzt die Unternehmensnummer angedruckt, wenn es in den BG-Stammdaten keine Mitgliedsnummer gibt.

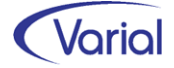

# 8. Checklisten zur Installation

Zusätzlich zu den Checklisten vor und nach der Installation empfehlen wir Ihnen dringend die Hinweise in der Checkliste zum Jahreswechsel der Personalwirtschaft zu beachten. Die Varial Checklisten erheben keinen Anspruch auf Vollständigkeit und dienen dem Anwender lediglich als Hilfestellung für die mit dem Release- bzw. Jahreswechsel verbundenen Aufgaben.

## 8.1 Checkliste vor Installation

Tabelle mit den vor Release-Installation durchzuführenden Tätigkeiten:

| Tätigkeit / Aktion                                                                 | ОК | Bemerkung |
|------------------------------------------------------------------------------------|----|-----------|
| bei Update-Installationen:<br>Ist mindestens der Release-Stand 2.91.0 installiert? |    |           |
| Ist die Datensicherung (komplett) gelaufen?                                        |    |           |
|                                                                                    |    |           |

Zusätzliche Notizen:

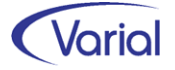

## 8.2 Checkliste nach der Installation

Tabelle mit den <u>nach</u> Release-Installation durchzuführenden Tätigkeiten:

| Tätigkeit / Aktion                                                                                                    | OK | Bemerkung |
|----------------------------------------------------------------------------------------------------|----|-----------|
| bei Updateinstallationen: Überprüfen der Datei "update-<br>2.92.1.log" im Server-Verzeichnis "server\var\log"                                    |    |           |
| Aktualisierung von Benutzerrollen und -rechten                                                                                                   |    |           |
| Überprüfung und ggf. Anpassung der automatischen Daten-<br>anpassungen, wie z.B.:                                                                |    |           |
| <ul> <li>Rechenparameter und Kalender / Globale Vorgaben</li> <li>Systemwertarten / Steuerungstabellen</li> <li>neue Stammdatenfelder</li> </ul> |    |           |
| Neuberechnung der Mitarbeiter, zum Beispiel ab<br>01.07.2023 durchführen – Ergebnisse kontrollieren                                              |    |           |
| Prüflauf für alle Mitarbeiter durchführen und Meldungen kontrollieren                                                                            |    |           |
| Datensicherung nach erfolgreicher Installation                                                                                                   |    |           |

#### Zusätzliche Notizen: